# Labor Allocation Module (LAM) Procedural Manual

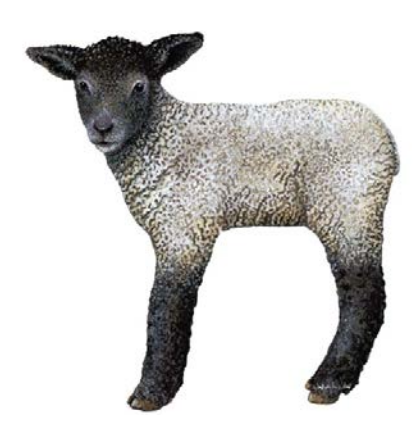

Payroll & Records Management University of Delaware

Last Updated: 1/3/2012

### Labor Allocation Module (LAM) Procedural Manual

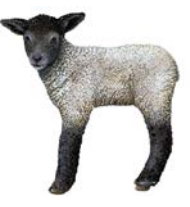

| Contents                                              | Page    |
|-------------------------------------------------------|---------|
| 1. Overview                                           |         |
| 1.1 Summary                                           | 1       |
| 1.2 Advantages                                        | 1       |
| 1.3 Who is in the Labor Allocation Module?            | 1       |
| 2. Requesting LAM Access                              | 3       |
| 3. The Basics                                         |         |
| 3.1 Logging into UD Financials                        | 5       |
| 3.2 Navigation to LAM Entry Page                      | 6       |
| 3.3 Quick Guide for Key Fields and Buttons            | 11      |
| 4. Rules and Guidelines                               |         |
| Rule 1 - There are no retro-active changes in the LAM | 13      |
| Rule 2 - Show LAM Distribution button                 | 13      |
| Rule 3 - Add next FY distribution button              | 13      |
| Rule 4 - Proration and multiple LAM distributions     | 14      |
| Rule 5 - Effective Date and Funding End Date          | 15      |
| Rule 6 - Adding/deleting Eff Date distributions       | 16      |
| Rule 7 - Adding/deleting Earnings Code rows           | /<br>10 |
| Rule 8 - Fulluling End Dates/Types of Pulpose Codes   | 10      |
|                                                       | 17      |
| 5. Entering LAM Distributions                         | 0.1     |
| 5.1 Single Earnings Code Updates                      | 21      |
| 5.2 Multiple Earnings Code Opdates                    | 27      |
| 6. LAM Frequently Asked Questions                     | 35      |
| 7. What Happens in the LAM in the New Fiscal Year     | 43      |
| 8. LAM Resources                                      | 45      |
| 9. Appendix                                           |         |
| Salary Obligations                                    | 47      |
| Earnings Codes                                        | 50      |
| Account-Class Chart                                   | 51      |
|                                                       |         |

#### 1. Overview

#### 1.1 Summary

The Labor Allocation Module (LAM) enables units to update employee salary distributions based on *temporary funding*. The distributions for each pay are allocated by percentage within each Earnings Code, not by dollar amounts; they can be changed as frequently as needed.

The LAM is a system which is part of PeopleSoft-Oracle HR. The LAM input page is in the UD Financial system, while the LAM data resides in HR. The LAM is "owned and operated" by Payroll and Records Management. Send questions or comments to <u>lam-system@udel.edu</u>.

#### 1.2 Advantages

- LAM updates can be made up to 2 working days prior to the pay day at 5pm
- Department changes on a JED will automatically update LAM department
- The LAM entry page allows multiple distribution changes for the same Effective Date
- Multiple LAM Distributions *within* a pay period will prorate changes
- Terminated employees are viewable in the LAM
- Pay data and financial transactions are consistent

#### 1.3 Who is in the Labor Allocation Module?

All paid employees are in the LAM, however only certain employees are viewable and updatable in the LAM.

Employees who are updated in the LAM:

- Exempt staff, non-exempt staff, and faculty (FT/PT)
- Hourly AFSCME employees
- Limited-term researchers
- Post-Doctoral researchers and Post-Doctoral fellows
- Graduate students on contract

Employees who are *not* updated in the LAM:

- Supplemental faculty and supplemental professionals
- Graduate student labor (not on contract)
- Undergraduate student labor
- Miscellaneous wage employees

[Page left intentionally blank.]

#### 2. Requesting LAM Access

Send request to <u>lam-system@udel.edu</u>, include:

- Name and user name (UDelNet ID)
- o Are you requesting update or view only access?
- Do you currently have access to FIPRD (financials production)?
- Do you currently have access to HRPRD (HR production)?
- o What tree node access do you need?
  - Generally, the tree node = Dept ID (access for one department)
  - To have access to multiple departments, those departments must fall under the same higher level tree node

| Example of Tree Node Access                     |
|-------------------------------------------------|
| College level tree node = 03000                 |
| Dept tree node = 03101                          |
| Dept tree node = 03110                          |
| Dept tree node = $03106$                        |
| Dept tree node = $03120$                        |
| Dept tree node = 03130                          |
|                                                 |
| To request LAM access to all the departments    |
| within this college, you would request the high |
| level tree node: 03000.                         |

- If you do not know your tree node number, send an email to lamsystem@udel.edu
- Permission for access to LAM:
  - Comes from either your department head or the designated individual for your unit
  - Is based on the authorization procedures setup by your college or VP unit.

[Page left intentionally blank.]

#### 3. The Basics

#### 3.1 Logging into UD Financials (FIPRD)

- Use the URL <u>www.udel.edu/payroll</u>.
- Select the LAM Login under *Quick Links* in the left-hand column.

| Payroll Dep                   | artment                                                                                                    |
|-------------------------------|----------------------------------------------------------------------------------------------------|
| Home About Us ACA Employee    | Forms LAM Resources UDTime VPFN                                                                                                    |
| Quick Links                   | Welcome                                                                                                    |
| LAM Login<br>Payroll Form     | Payroll is responsible for the timely and accurate payment of salaries, wages, and withholdings for all University of<br>Delaware employees.                                                                                                    |
| Payroll Deadlines             | We currently operate on both a bi-weekly and semi-monthly schedule paying approximately 8,500 employees a month.                                                                                                    |
| UD Web Views<br>UDTime Log-in | What's New                                                                                                    |
|                               | 1095-C forms New<br>The University of Delaware mailed the 2017 1095-C forms on 02/28/2018. For more information about the 1095-C forms,<br>please visit the 1095 FAQ page.                                                                                                    |
|                               | W-2s<br>The University of Delaware mailed the 2017 W-2s on 01/26/2018. Requests for 2017 W-2 reprint will not be processed<br>until 2 weeks after the originals were mailed.                                                                                                    |
|                               | I-9 Appointment<br>Effective August 1st 2017, the Payroll Office is implementing a new foreign national I-9 process. International employees<br>will need to schedule an appointment to complete their I-9 document. I-9 appointments will be scheduled between the<br>hours of 10:00 am - 12:00 pm and 2:00 pm - 4:00pm, Monday through Friday. Please see the I-9 Appointment Form<br>page to request a date and time to complete the I-9 document. |

- Enter your User ID and Password (UdelNet ID and password)
- Click the Log In button
  - Enter in your 2Factor Authentication code if needed

| (a) UNIVERSITY of DELAWARE                                                                                                    |      |
|----------------------------------------------------------------------------------------------------|------|
| Central Authentication Service (CAS)                                                                                                    | Helj |
| System message: Clients may experience brief, intermittent outages when accessing UD Web applications between 6:00pm and 8:00pm on Thursday August 16th, due to required maintenance. |      |
| Login with your UD ID or username and password<br>Username is either your UDelNet ID or your email address. UD ID is your<br>numeric University identifier.<br>More help.             |      |
| Username or UD ID:<br>wamosley                                                                                                    |      |
| Password:                                                                                                    |      |
| Forgot your Usemame or Password? 📷                                                                                                    |      |
| Some systems may not be available between approximately 3:00 a.m. and 3:15 a.m. ET Monday - Saturday, and between 5:15 a.m. and 5:45 a.m. ET on Sundays due to system maintenance.    |      |
| University of Delaware Newark, DE 19716 USA<br>Phone: 302-831-6000 www.udel.edu/heip<br>Comments Legal Notices Accessibility                                                          | Fr.  |

#### 3.2 Navigation to LAM Entry Page

- 1. Navigate to the **UOD HR LAM** search page
  - a. On the Financials Home Screen, select **UOD HR Labor Allocation** Module

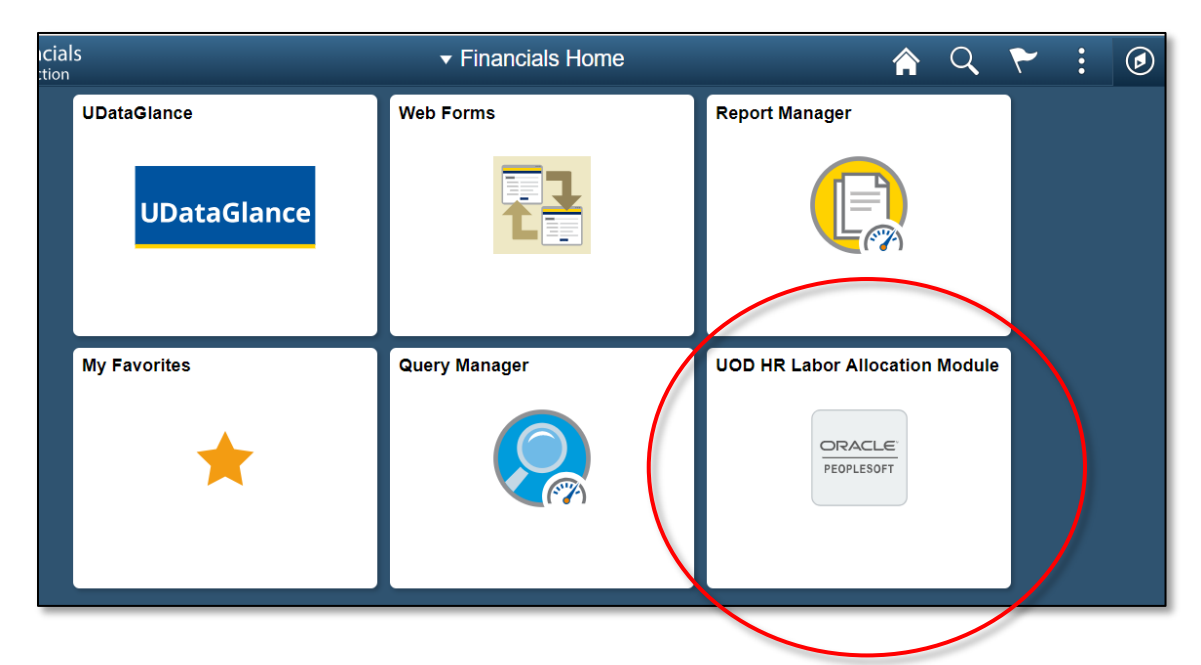

- 2. If you do not have the module listed on the *Financials Home* screen:
  - Go to the NavBar icon in the upper right-hand corner 🥑
  - Select Navigator
  - Select UD Processes

|              | ✓ Financials Home |                    | 🎓 🔍 🏲 🗄               | 0 |
|--------------|-------------------|--------------------|-----------------------|---|
| UDataGlance  | Web Forms         | Rer NavBar: Naviga | itor                  | 0 |
| UDataGlance  |                   | Receil Places      | ASG Adapter           | > |
|              |                   |                    | UD Processes          | > |
| My Equoritan | Oueru Meneger     | <b>+</b>           | Employee Self-Service | > |
| my ravolues  |                   | 2 My Favorites     | Supplier Contracts    | > |
| *            |                   | Navigator          | Purchasing            | * |
|              | a                 |                    | Services Procurement  | > |
|              |                   | Approvals          | Grants                | > |
|              |                   | 6                  | Project Costing       | > |
|              |                   | My Preferences     | Proposal Management   | > |
|              |                   | Classic Home       | Accounts Payable      | > |
|              |                   | ORACLE             | General Ledger        | > |
|              |                   |                    | Real Time Bottom Line |   |

Select UOD HR Labor Allocation Module

- Once in the UOD HR LAM screen, select the *three stacked dots* in the upper right-hand corner.
- Select **Add to Homepage**, then select **Financials Home** to add to your Financials Homepage.
  - You can also select Add to Favorites if you would like it in your Favorites.

| < Financials Home                                                                       | UOD HR LAM                                        | A 4              |      |
|-----------------------------------------------------------------------------------------|---------------------------------------------------|------------------|------|
| UOD HR LAM<br>Enter any Information you have and click Search. Leave fields blank for a | list of all values.                               | Add To Homepage  | Help |
| - Search Criteria                                                                       |                                                   | Add To NavBar    |      |
| SetID = •   UOD01 Q,<br>Empl ID begins with • Q                                         | Add to Homepage × Choose from available homepages | Add To Favorites |      |
| Fiscal Year = • Department begins with •                                                | My Homepage2 (already added)                      | NavBar           |      |
| Include History Case Sensitive                                                          | Financials Home                                   | My Preferences   |      |
| Search Clear Basic Search 🖉 Save Search Criteria                                        | Research Ofc Homepage (already added)             | Sign Out         |      |
|                                                                                         | Or create a new Homepage                          |                  |      |
|                                                                                         | Add to new Homepage Add                           |                  |      |

• You will receive the following confirmation. Click **OK**. The module will be added to the Financials Homepage.

| Add To                                                             |
|--------------------------------------------------------------------|
| Added 'UOD HR Labor Allocation Module' to Financials Home Homepage |
| ОК                                                                 |
|                                                                    |

- If you need to **REMOVE** the module from the Financials Home page:
  - On the Financials Home page, select the *three stacked dots* in the upper right-hand corner
  - Select Personalize Hompage

| Financials<br>Production | ✓ Financia                     | lls Home       | A Q ₹ : @                                            |
|--------------------------|--------------------------------|----------------|------------------------------------------------------|
| UDataGlance              | Web Forms                      | Report Manager | My Preferences<br>My Preferences<br>Help<br>Sign Out |
| Query Manager            | UOD HR Labor Allocation Module |                |                                                      |
|                          |                                |                |                                                      |

| Cancel                  |   | Personalize Homepage |      |               |          | Save                   |                     |                 |
|-------------------------|---|----------------------|------|---------------|----------|------------------------|---------------------|-----------------|
| Add Homepage            |   | Name Financials H    | lome |               |          |                        | [                   | Add Tile        |
| Financials Home         |   | UDataGlance          | 8    | Web Forms     |          | Report Manager         | 8                   |                 |
| E Research Ofc Homepage | ٥ |                      |      |               |          |                        |                     |                 |
| My Homepage2            | 0 |                      |      |               |          |                        |                     |                 |
|                         |   |                      | Ľ    |               | Z        |                        | Z                   |                 |
|                         |   | My Favorites         | 8    | Query Manager | 8        | UOD HR Labor Allocatio | n M 😣               |                 |
|                         |   |                      |      |               |          |                        | Delete 000 HR Labor | Allocation Modu |
|                         |   |                      |      |               |          |                        |                     |                 |
|                         |   |                      | 2    |               | <b>N</b> |                        |                     |                 |
|                         |   | <u> </u>             |      | L             |          | L                      |                     |                 |

• Select the red 🔇 on the UOD HR Labor Allocation Module

- **Save** your changes.
- The module will be removed from your Financials Homepage
- 3. In the UOD HR Labor Allocation Module, find the employee whose LAM needs updating:
  - Enter the following fields:
    - The Empl ID if known and/or
      Department (5-digit code) and/or
    - Name (last name only)
  - Click **Search** button

| UOD HR LAM                                                                                                |  |  |  |  |
|----------------------------------------------------------------------------------------------------|--|--|--|--|
| Enter any information you have and click Search. Leave fields blank for a list of all values.             |  |  |  |  |
| Find an Existing Value                                                                                    |  |  |  |  |
| Search Criteria                                                                                           |  |  |  |  |
| SetID = • UOD01   Empl ID begins with •   Fiscal Year = •   Department begins with •   Name begins with • |  |  |  |  |
| Include History Case Sensitive Case Sensitive                                                             |  |  |  |  |
| Search Clear Basic Search 🖾 Save Search Criteria                                                          |  |  |  |  |

- 4. Search Results will display available information
- (If only one Fiscal Year exists for an employee, you will go straight into the LAM entry page)

5. Click on the correct Name / Fiscal Year / Department row to open that record

|                                     | UOD HR LAM<br>Enter any information you have and click Search. Leave fields blank for a list of all values.<br>Find an Existing Value<br>Search Criteria<br>SetID = V UOD01<br>Empl ID begins with V<br>Fiscal Year = V<br>Department begins with V<br>Name begins with V<br>Mouse<br>Include History Case Sensitive |
|-------------------------------------|----------------------------------------------------------------------------------------------------|
| HINT<br>Be careful to<br>select the | Search Clear Basic Search 🖾 Save Search Criteria                                                                                                    |
| correct Fiscal                      | View All First 1-11 of 11 Last                                                                                                    |
| Department.                         | <u>2012</u> <u>2012</u> <u>Mouse,Mickey</u>                                                                                                    |
| Dopultinoiti                        | UOD01 12345 2013 01921 Mouse,Mickey                                                                                                    |
|                                     | UOD01 88888 2012 02586 Mouse,Minnie M                                                                                                    |
|                                     | UCDU1 88888 2013 02586 Mouse,Minnie M                                                                                                    |

Note:

You will be able to *view* all employees in the LAM, but can only *update* those employees to which you have security access.

6. Click the **Show LAM Distribution** button to populate LAM data from the HR system.

| UOD HR Labo               | or Allocation         |                                         |                       |                          |
|---------------------------|-----------------------|-----------------------------------------|-----------------------|--------------------------|
| SetID<br>Empl ID          | <b>UOD01</b><br>12345 | UNIVERSITY OF DELAWARE<br>Mouse, Mickey |                       |                          |
| Department<br>Fiscal Year | <b>04720</b><br>22012 | PAYROLL Show LAM Distribution           | Next Fiscal Year 2013 | Add next FY distribution |
|                           |                       |                                         |                       |                          |

7. The LAM distributions will display with the most recent Eff Date first, including any future-dated rows within the fiscal year you selected.

8. Click <u>View All</u> to see *all* the Eff Date distributions for a given fiscal year.

| UOD HR Labo               | or Alloca      | tion       |           |                |       |          |                |         |                       |         |        | 2     |               |   |            |
|---------------------------|----------------|------------|-----------|----------------|-------|----------|----------------|---------|-----------------------|---------|--------|-------|---------------|---|------------|
| SetID<br>Empl ID          | UOD01<br>12345 | UM<br>N    | NVERSIT   | Y OF DELAV     | VARE  |          |                |         |                       |         |        |       |               |   |            |
| Department<br>Fiscal Year | 04720<br>2012  | PA         | YROLL     | M Distribution |       | Next Fi  | scal Year 2013 | Add     | I next FY distributio | n       |        |       |               |   |            |
| Distribution              | Effectiv       | e Date     |           |                |       |          |                |         | Find View All         | First   | 1 of 3 | 🕑 Las | t             |   |            |
| *Eff Date 07/0            | 01/2011        | Eff<br>Seq | 0 11<br>D | Funding End    | 06/30 | 0/2012 🛐 |                |         |                       |         |        |       |               |   |            |
| Earnings                  | Code Di        | stribution | l.        |                |       |          |                |         |                       |         |        |       |               |   |            |
| Earn<br>Code              | Dist %         | Purpose    |           | Fund           | Dept  | Program  | Source         | Project |                       | Account |        | Class | UD Chartfield |   | SpeedType  |
| 1 REG                     | 100.000        | PAYR1100   | 00        | OPBAS          | 04720 | ADALL    | ]              | 2       | ٩                     | 120200  | Q      | 001 Q |               | Q | PAYR110000 |

9. Now all the Eff Dated distribution rows are visible. You may need to scroll down to see all the rows.

|                                                                          | Enecuve                                                    | e Date                                                           |                                               |                                |                             |         | Find               | Miew 1 First                   | 1-3 of 3 🕼 Last     |                                        |                                                                    |                             |             |
|--------------------------------------------------------------------------|------------------------------------------------------------|------------------------------------------------------------------|-----------------------------------------------|--------------------------------|-----------------------------|---------|--------------------|--------------------------------|---------------------|----------------------------------------|--------------------------------------------------------------------|-----------------------------|-------------|
| ff Date 04/                                                              | )1/2018                                                    | Eff 0<br>Seq                                                     | *Funding End<br>Date                          | d 06/30                        | 2018                        | Ð       |                    |                                |                     |                                        |                                                                    |                             |             |
| Earnings                                                                 | Code Dis                                                   | stribution                                                       |                                               |                                |                             |         |                    |                                |                     |                                        | Personalize   Fi                                                   | ind 💷 🖪 🛛 First 🕚           | 1 of 1 🖲    |
| Earn<br>Code                                                             | Dist %                                                     | Purpose                                                          | Fund                                          | Dept                           | Program                     | Source  | Project            | Account                        | Class UD Chartfield | SpeedType                              | Purpose Description                                                | Dept Description            |             |
| 1 REG                                                                    | 100 000                                                    | PAYR110000                                                       | OPBAS                                         | 04720                          | ADALL                       |         | Q                  | Q 120200                       | Q 001 Q             | Q PAYR110000                           | Q PAYROLL                                                          | PAYROLL                     | 10          |
| f Date <sup>07/0</sup>                                                   | 11/2017                                                    | Eff 1                                                            | 'Funding En                                   | 06/30                          | 2018                        | ŧΞ      |                    |                                |                     |                                        |                                                                    |                             |             |
| aminas                                                                   | Code Die                                                   | Seq                                                              | Date                                          |                                |                             |         |                    |                                |                     |                                        | Described F                                                        |                             |             |
|                                                                          | COUC DIS                                                   | SUIDUUUI                                                         |                                               |                                |                             |         |                    |                                |                     |                                        | Personalize                                                        | and the T man have an       | 1011 6      |
| Earn                                                                     | Dirt 6                                                     | Durnara                                                          | Eurod                                         | Dept                           | Droaram                     | Courses | Deplace            | Account                        | Class IID Charfold  | CoastTune                              | Duronen Description                                                | Dept Description            |             |
| Earn<br>Code                                                             | Dist %                                                     | Purpose                                                          | Fund                                          | Dept                           | Program                     | Source  | Project            | Account                        | Class UD Chartfield | SpeedType                              | Purpose Description                                                | Dept Description            |             |
| Earn<br>Code<br>1 REG                                                    | Dist %                                                     | Purpose<br>PAYR110000                                            | Fund                                          | Dept<br>04720                  | Program<br>ADALL            | Source  | Project            | Account                        | Class UD Charifield | SpeedType                              | Purpose Description                                                | Dept Description<br>PAYROLL | j           |
| Earn<br>Code<br>1 REG<br>1 Date 07/                                      | Dist %  <br> 100 000  <br> 102017                          | Purpose<br>PAYR110000<br>B Eff 0.<br>Seq                         | Fund<br>OPBAS<br>"Funding Enu<br>Date         | Dept<br>04720                  | Program<br>ADALL<br>2017    | Source  | Project            | Account                        | Class UD Chartfield | SpeedType                              | Purpose Description                                                | Dept Description<br>PAYROLL |             |
| Earnings<br>Earn<br>Code<br>1 REG<br>1 REG<br>1 Date<br>07//<br>Earnings | Dist % 1<br>100 000 8<br>11/2017 [<br>Code Dis             | Purpose<br>PAYR110000<br>Eff 0<br>Seq<br>Stribution              | Fund<br>OPBAS<br>"Funding Env<br>Date         | Dept<br>04720                  | Program<br>ADALL<br>(2017 🕞 | Source  | Project            | Account                        | Class UD Charffeld  | SpeedType                              | Purpose Description                                                | Dept Description<br>PAYROLL | 1 of 1      |
| Earn<br>Code<br>1 REG<br>1 Date<br>77/1<br>Earnings<br>Earn<br>Code      | Dist % (<br>100 000 (<br>01/2017 (<br>Code Dis<br>Dist % ( | Purpose<br>PAYR110000<br>Eff 0<br>Seq 0<br>stribution<br>Purpose | Fund<br>OPBAS<br>"Funding Ent<br>Date<br>Fund | Dept<br>04720<br>06/30<br>Dept | Program<br>ADALL<br>V2017 🕞 | Source  | Project<br>Project | Account<br>Q 120200<br>Account | Class UD Chartfield | SpeedType<br>Q PAYR110000<br>SpeedType | Purpose Description Q PIVROLL Personalize   Fi Purpose Description | Dept Description<br>PAYROLL | l<br>1 of 1 |

University of Delaware ~ Payroll & Records Management Labor Allocation Module Training

#### 3. The Basics

#### **Definitions of Key Fields and Buttons** 3.3 Quick Guide for Key Fields and Buttons in the LAM 1. **EmplID** - Employee ID Number (UD ID) 2. Show LAM Distribution button - click this to get LAM data to display from HR Left side of page system **UOD HR Labor Allocation** 3. Add next FY distribution button click this to add a distribution with an Effective Date in the next fiscal year 4. Eff Date (Effective Date) - date the UNIVERSITY OF DELAWARE SetID UOD01 Earnings Code Distribution takes effect Empl ID 12345 5. Eff Seq (Effective Sequence Number) Mouse, Mickey NOTE: \* = required field - allows additional Earnings Code Department 04720 PAYROLL Distributions with the same Eff Date: a 2 3 system generated number with only the Add next FY distribution Fiscal Year 2012 Show LAM Distribution Next Fiscal Year 2013 highest number taking effect. 6. Funding End Date - date the Earnings Code Distribution ends 7. **E** button - used to add another Distribution Effective Date within the current pay period or a future pay period 8. **E button** - used to delete a Distribution Effective Date; today's date or in the future 9. Earnings Code Distribution - the row 7 **Distribution Effective Date** Find View All First 🥑 1 of 3 🕛 Last or rows of salary distribution funding for 6 5 a given employee that include the + - 8 Earning Code(s), Dist % and other \*Eff Date 07/01/2011 06/30/2012 4 \*Funding End accounting information 10. Earn Code - payroll earnings code for Date Seq this employee 11. **Dist %** - distribution percentage for 9 **Earnings Code Distribution** each Earn Code must equal 100% Earn (3 decimal points) Class Dist % Purpose Fund Dept Project Account Program Source Code 12. **Source** – chartfield used to track funding source Q 001 **OPBAS** 04720 Q 120200 1 REG 100.000 PAYR110000 ADALL

11

10

12

University of Delaware ~ Payroll & Records Management Labor Allocation Module Training

#### 3. The Basics

| K Fin | nancials Home            |                    |               | Allocatio  | n Madu                             | A < ₹ : @                                                                                                    |
|-------|--------------------------|--------------------|---------------|------------|------------------------------------|----------------------------------------------------------------------------------------------------|
|       |                          |                    | Labor         | Allocatio  | n woau                             | Definitions of Key Fields (cont'd)                                                                                                    |
| 2020  | Add next FY distribution | New Window He      | ide of pag    | Je         |                                    | <ol> <li>Project – chartfield used to define a grant<br/>or facilities project</li> <li>Account, Class, SpeedType – accounting<br/>chartfields entered by user to define<br/>individual employees.</li> <li>UD Chartfield – optional chartfield used<br/>at user's discretion</li> <li>I button - used to add another Earnings<br/>Code Distribution row</li> <li>I button - used to delete an Earnings<br/>Code Distribution row</li> </ol> |
|       | Find View All Fin        | st 🐠 1 of 3 🕑 Last | 14            |            |                                    |                                                                                                    |
|       | Project Accor            | nt Class (         | UD Chartfield | SpeedType  | Personalize<br>Purpose Description | Find First 1 of 1 Last                                                                                                    |
| ٩     | 13                       | 00 0 001 0         | 15            | PAYR110000 | PAYROLL                            | PAYROLL I                                                                                                    |
| ]     |                          |                    |               |            |                                    | Update/Display                                                                                                    |

#### 4. Rules and Guidelines

- RULE 1. Changes made in the LAM are for the *current pay period and forward* only. There are no retro-active changes in the LAM.
  - For more details about completing a JED webform with a prior Effective Date, see LAM FAQ #6 on page 39.
- RULE 2. Click the Show LAM Distribution button to populate LAM data from the HR system.

| UOD HR Labo                | or Allocation |                                                                      |  |
|----------------------------|---------------|----------------------------------------------------------------------|--|
| SetID                      | UOD01         | UNIVERSITY OF DELAWARE                                               |  |
| Empl ID                    | 12345         | Mouse, <u>Mickey</u>                                                 |  |
| Department                 | 04720         | PAYROLL                                                              |  |
| Fisca <mark>l Y</mark> ear | 2012          | Show LAM Distribution Next Fiscal Year 2013 Add next FY distribution |  |
|                            |               |                                                                      |  |
|                            |               |                                                                      |  |
|                            |               |                                                                      |  |

- RULE 3. Click the **Add next FY distribution** button to make the *next* fiscal year available for adding LAM distributions.
  - If the next fiscal year has already been activated, the button will be • "grayed-out" and will say Next FY distribution exists.

| UOD HR Lab  | or Allocation |                                                                 |  |
|-------------|---------------|-----------------------------------------------------------------|--|
| SetID       | UOD01         | UNIVERSITY OF DELAWARE                                          |  |
| Empl ID     | 12345         | Mouse, <u>Mickey</u>                                            |  |
| Department  | 04720         | PAYROLL                                                         |  |
| Fiscal Year | 2012          | Show LAM Distribution Next Fiscal Year Add next FY distribution |  |
|             |               |                                                                 |  |
|             |               |                                                                 |  |
|             |               |                                                                 |  |

RULE 4. Multiple LAM distributions within a pay period will *prorate* the salary expense based on the Effective Dates, Funding End Dates and the number of work days in the pay period.

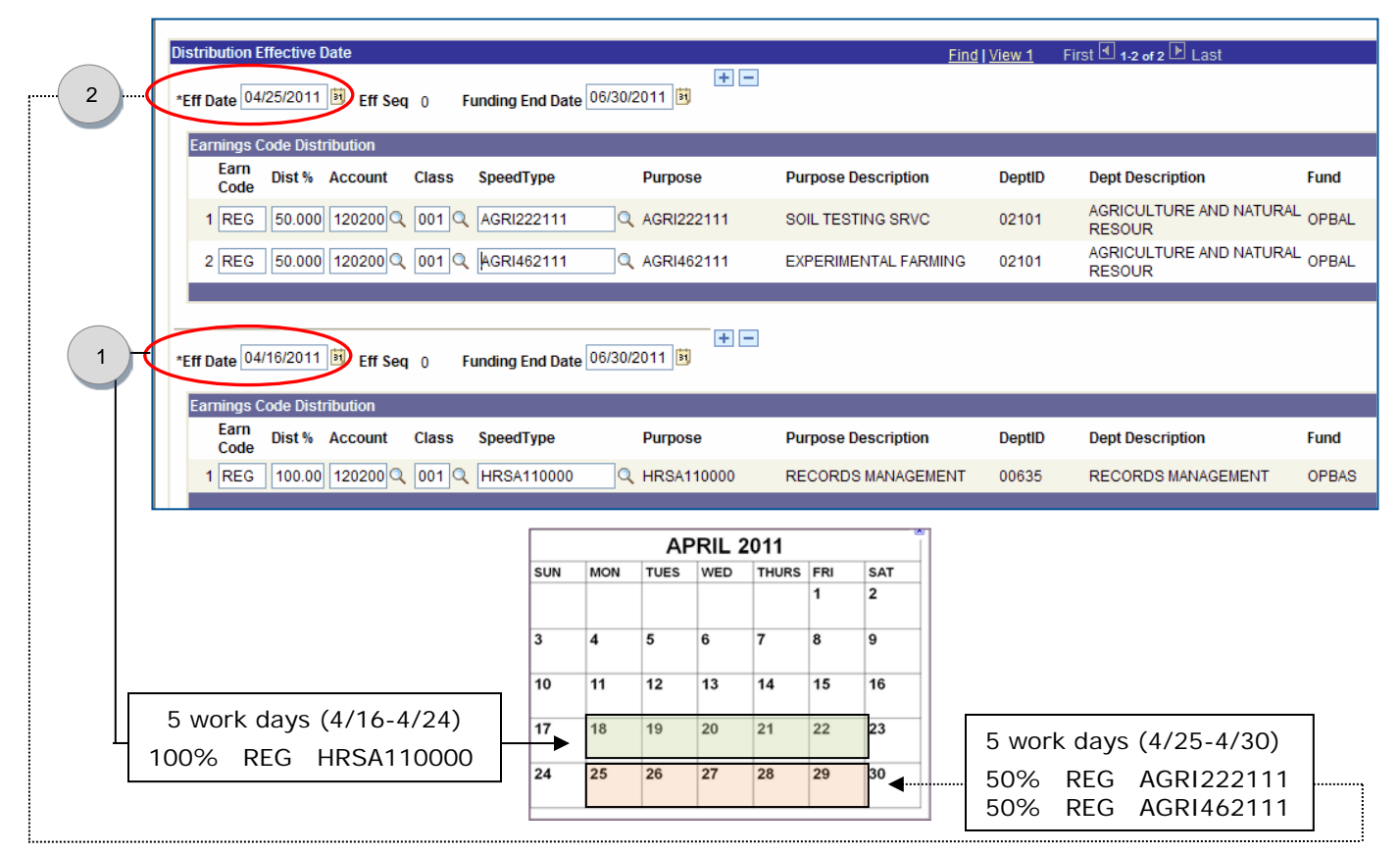

Illustration of how proration works within the same pay:

|                                      | Multiple LAM Distributions<br>within a Pay Period (4/1 - 4/30) |                     |                                                 |                              |                                                |  |  |
|--------------------------------------|----------------------------------------------------------------|---------------------|-------------------------------------------------|------------------------------|------------------------------------------------|--|--|
| Eff Date Row<br>in the Pay<br>Period | Effective<br>Date                                              | Funding End<br>Date | Distribution<br>Rows                            | Work Days                    | LAM Salary<br>Effect                           |  |  |
| 2                                    | 4/25/2011                                                      | 6/30/2011           | 50% REG<br>AGRI222111<br>50 % REG<br>AGRI462111 | 5 work days<br>(4/25 – 4/30) | 25% REG<br>AGRI222111<br>25% REG<br>AGRI462111 |  |  |
| 1                                    | 4/16/2011                                                      | 6/30/2011           | 100% REG<br>HRSA110000                          | 5 work days<br>(4/16 – 4/24) | 50% REG<br>HRSA110000                          |  |  |
|                                      |                                                                |                     |                                                 | Total Salary %               | 100%                                           |  |  |

### RULE 5. A LAM Distribution consists of an **Effective Date with a Funding End Date** which has one or more Earnings Code Distribution rows. (See examples below.)

- The Distribution(s) must cover the entire pay period with no date gaps between the Effective Dates and Funding End Dates.
  - A gap will cause the accounting entries from the HR-LAM system to "suspend" before updating the UD Financial system.
- The Distribution(s) must also cover the full fiscal year for accurate salary obligations.
- Funding End Dates beyond the current fiscal year are OK for any Purpose.

1 Distribution Effective Date Find | View 1 First 🗹 1-2 of 2 🕨 Last + -Funding End Date 06/30/2011 \*Eff Date 04/25/2011 📴 Eff Seg 0 Distribution Earnings Code Distribution Earn Dist% Account Class SpeedType Purpose DeptID Purpose Description Dept Description Code AGRICULTURE AND NATU 1 REG 50.000 120200 Q 001 Q AGRI222111 AGRI222111 SOIL TESTING SRVC 02101 RESOUR LAΜ AGRICULTURE AND NATU 2 REG 50.000 120200 Q 001 Q AGRI462111 Q AGRI462111 EXPERIMENTAL FARMING 02101 RESOUR + -Funding End Date 04/24/2011 Distribution \*Eff Date 04/16/2011 📴 Eff Seq 0 Earnings Code Distribution Earn Dist % Account Class SpeedType Purpose Purpose Description DeptID Dept Description Code LAM 1 REG 100.00 120200 Q 001 Q HRSA110000 Q HRSA110000 RECORDS MANAGEMENT RECORDS MANAGEMENT 00635

#### Two illustrations of two Effective Dated LAM Distributions:

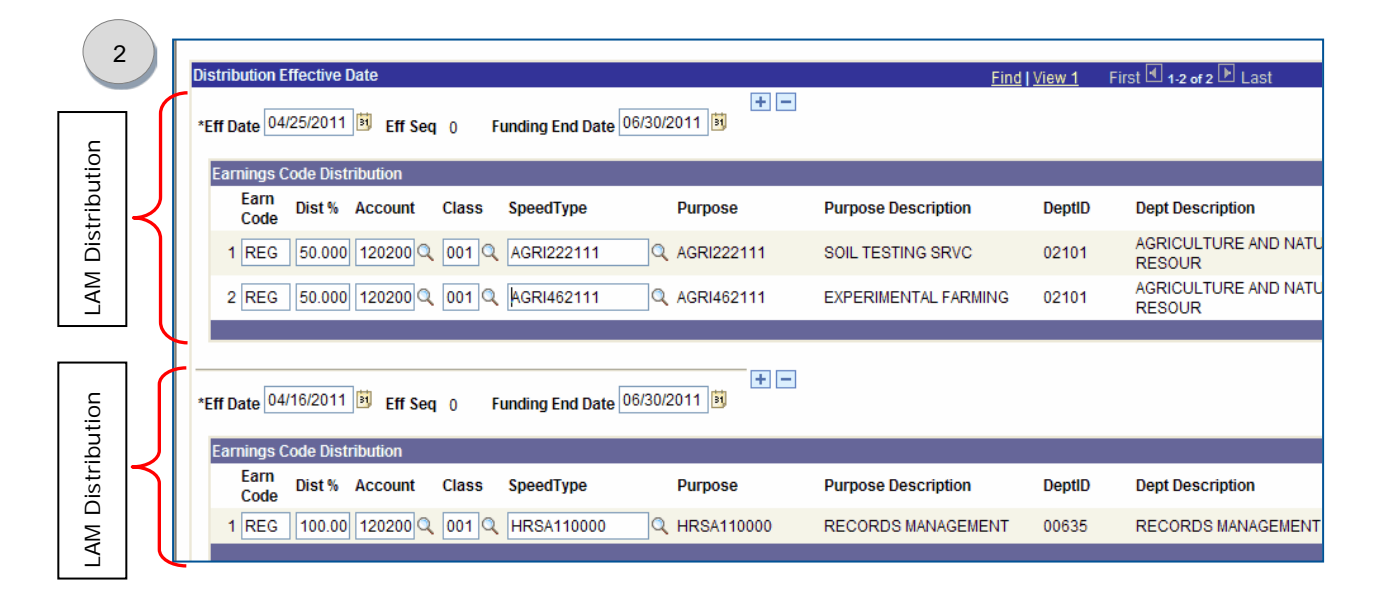

RULE 6. The Distribution Effective Date **Add/Delete** 🖃 🖃 buttons are for adding or deleting Eff Date Distributions and are located next to Funding End Date.

| Distribution Effective Date      |                             | Find   View All | First 🛃 1 of · |
|----------------------------------|-----------------------------|-----------------|----------------|
| *Eff Date 04/16/2011 🗵 Eff Seq 0 | Funding End Date 06/30/2011 |                 |                |
| Earnings Code Distribution       |                             |                 |                |

- Use the Eff Date **Add** button to insert a new Distribution row after the one you are on; it will copy the Eff Date, Funding End Date and Earning Code Distribution(s), all of which can be changed as needed. Eff Seq will increment automatically.
- Adding distributions in the current pay period:
  - If the Eff Date you are adding follows an Eff Date from an <u>earlier</u> pay period, the new Eff Date will auto-populate with the first day of the current pay period. You can keep this date or change it to any date within the current pay period through the end of the fiscal year.
  - If the Eff Date you are adding follows an Eff Date <u>within the</u> <u>current pay period</u>, the new Eff Date will auto-populate with that date. You can keep this date or change it to a later date within the current pay period through the end of the fiscal year.
- Adding distributions in a future pay period:
  - The Eff Date can be any date within a future pay period through the end of the fiscal year.
- When adding a Distribution with the *same* Eff Date, the system will add the next Effective Sequence (Eff Seq) number for that Eff Date. Only the *highest* Eff Seq number for a given Eff Date will be used for distribution.
- Use the Eff Date **Delete** button to remove any Distributions added with today's date or a date in the future.

| Exam                                 | Examples of How New Eff Dates are Auto-Populated |                                                 |                                                      |  |  |  |
|--------------------------------------|--------------------------------------------------|-------------------------------------------------|------------------------------------------------------|--|--|--|
| Current Pay                          | Period is 8/1 to 8/15/20                         | 011 ~ Today's Date is                           | 8/11/2011                                            |  |  |  |
|                                      | Example 1                                        | Example 2                                       | Example 3                                            |  |  |  |
| Existing Eff Dates                   | 7/1/11 (Seq 0)<br>7/28/11 (Seq 0)                | 7/1/11 (Seq 0)<br>8/1/11 (Seq 0)                | 7/1/11 (Seq 0)<br>8/1/11 (Seq 0)<br>8/8/11 (Seq 0)   |  |  |  |
| Add New Eff Date<br>(auto-populated) | 8/1/11 (Seq 0)                                   | 8/1/11 (Seq 1)                                  | 8/8/11 (Seq 1)                                       |  |  |  |
| Eff Date Comments                    | Keep 8/1/11 or change<br>to 8/2/11 thru 6/30/12  | Keep 8/1/11 or change<br>to 8/2/11 thru 6/30/12 | Keep 8/8/11 or change<br>to 8/9/11 thru 6/30/12<br>* |  |  |  |

\* You cannot delete any Eff Date prior to 8/11/11 (today's date in this example).

- RULE 7. The Earnings Code Distribution **Add/Delete I** buttons are for adding or deleting Earnings Code Distribution rows and are located on the far right next to UD Chartfield
  - Earnings Code Distributions can only be changed (added/deleted) after • adding a new Eff Dated row (Rule 6).
  - Be prepared with the Earn Codes, Percentages, Speedtypes (Purpose) • and other Chartfields for each row.
  - Use the Earnings Code Distribution Add button to insert a blank row and • fill-in the required fields (\*) and optional fields as needed
  - Earnings Code Distributions must equal 100% for each Earn Code •
  - Earnings Code Distributions can only use existing LAM Earn Codes
    - Add or delete different Earn Codes on a JED webform; the LAM will be automatically updated with any different Earn Code(s) from the JED.

|        |                    |       |         |         | <u>Customize</u>   [ | Find | First 🛃 1 of 1 🕩 Last |
|--------|--------------------|-------|---------|---------|----------------------|------|-----------------------|
| DeptID | Dept Description   | Fund  | Program | Project | Source               | UD   | Chartfield            |
| 00635  | RECORDS MANAGEMENT | OPBAS | ADALL   |         | Q                    | Q    |                       |
|        |                    |       |         |         |                      |      |                       |

#### RULE 8. You may use any future Funding End Date with any Purpose, but keep these considerations in mind:

Basic Budget ("11") and Self-Supporting Purpose ("21") codes will only • obligate\* through the end of the current fiscal year, even when the Funding End Date is beyond the fiscal year end.

Examples:

- CHEM110000 (Basic Budget)
- SAFE**21**0000 (Self-Supporting)
- All other Purpose codes, including contract and grant Purpose codes will obligate\* beyond the current fiscal year end based on the Funding End Date.

Examples:

- CHEG342115 (Federal grant)
- GEOG422142 (State of DE grant)
- PLSC412132 (Gift)

| Distribution Effective Date                                  | Find   View All | First 🛃 1 of |
|--------------------------------------------------------------|-----------------|--------------|
| *Eff Date 07/01/2011 B Eff Seq 0 Funding End Date 06/30/2014 |                 |              |
| Earnings Code Distribution                                   |                 |              |

\* Note: Obligations are actively being worked on.

#### RULE 9. Click **Save** button after completing LAM updates.

- You will get an important message telling you the HR system updated successfully
- In this same message, you will be asked to click the **Show LAM Distribution** button again if you will be adding more LAM distributions for the same employee.
- This is necessary to keep LAM data stored in the HR system in sync with • the LAM entry page.

| Distribution Effective Date<br>*Eff Date 05/01/2011 🛐 Eff Seq 0                        | Windows Internet Explorer         Image: Comparison of the system has been updated successfully. (21000, 18)           If you are going to immediately add additional effective dated rows in this fiscal year, please click the Show LAM Distribution button before adding another effective dated row. | 1 of 3  |
|----------------------------------------------------------------------------------------|----------------------------------------------------------------------------------------------------|---------|
| Earnings Code Distribution<br>*Earn<br>Code<br>*Dist % *Account<br>1 REG 100.00 120200 | OK<br>PP<br>001 Q HRSA110000 Q HRSA110000 RECORDS MANAGEMENT 00635 REC                                                                                                    | it Desi |
| Save Return to Search t Prev                                                           | evious in List                                                                                                    |         |

[Page left intentionally blank.]

### 5. Entering LAM Distributions

The following instructions will cover in detail two types of LAM distributions:

- Single Earnings Code Updates (starts below)
- Multiple Earnings Code Updates (starts on page 27)

When following these instructions for your situation, substitute your values for EmplID, Eff Date, Funding End Date, Earn Code, Account, Class and Speedtype, etc.

#### 5.1 Single Earnings Code Updates

- 1. Log into UD Financials (FIPRD)
  - a. Use the URL www.udel.edu/lam to bring up the login screen
  - b. Enter your User ID and Password (UDelNet ID and password)
  - c. Click Sign In button
- 2. Navigate to UOD HR LAM Search Page
  - a. In the Menu, click UD Processes to display the choices
  - b. Click UOD HR Labor Allocation Module
- 3. In the **UOD HR LAM** search page, find the employee whose LAM needs updating
  - a. Enter the Empl ID or other fields (in this example EmplID = 99999)
  - b. Click Search button
- 4. Search Results will display the Fiscal Year distributions for the employee
  - a. Click on appropriate Fiscal Year row (in this example, 2012)

| UOD HR LA                   | М                  |                                        |                           |                         |
|-----------------------------|--------------------|----------------------------------------|---------------------------|-------------------------|
| Enter any inform            | nation you have    | and click Search. Le                   | ave fields blank for a li |                         |
| SetID: =                    | = 🗸                | UOD01                                  | Q                         |                         |
| EmplID: t                   | begins with 🔽      | 99999                                  | Q                         |                         |
| Fiscal Year:                | - •                |                                        |                           | Note:                   |
| Department:                 | begins with 🔽      |                                        |                           | If only one Fiscal Year |
| Name: t                     | begins with 🔽      |                                        |                           | exists for an employee, |
| Include His                 | tory Case          | Sensitive                              |                           | the LAM entry page      |
| Search                      | Clear Bas          | sic Search 📳 Save                      | Search Criteria           |                         |
| Search Res                  | ults               |                                        |                           |                         |
| View All                    |                    | First 🖪                                | 1-2 of 2 🕞 Last           |                         |
| SetID EmpIID<br>UOD01 99999 | Fiscal Yea<br>2011 | <u>Department Name</u><br>02586 Johnso | n.Julie                   |                         |
| <u>UOD01 99999</u>          | 2012               | 02586 Johnso                           | n,Julie                   |                         |

#### 5. Click the Show LAM Distribution button

| UOD HR Lab                | or Allocation  |                                                |                  |      |                                    |
|---------------------------|----------------|------------------------------------------------|------------------|------|------------------------------------|
| SetID<br>EmpIID           | UOD01<br>99999 | UNIVERSITY OF DELAWARE<br>Johnson,Julie        |                  |      |                                    |
| Department<br>Fiscal Year | 02586<br>2012  | CHEMISTRY & BIOCHEMISTRY Show LAM Distribution | Next Fiscal Year | 2013 | Next FY distribution not available |

6. Click <u>View All</u> (This will display all the distributions for the fiscal year.)

| Distribution Effective Date       |                               |              | E                   | nd   View All First 🗹 1 of 2 🖸                       |
|-----------------------------------|-------------------------------|--------------|---------------------|------------------------------------------------------|
| *Eff Date 09/01/2011 I Eff<br>Seq | 0 *Funding End 06/30.<br>Date | 2012 🛐       |                     |                                                      |
| Earnings Code Distribution        |                               |              |                     | HINT                                                 |
| *Earn *Dist % *Account<br>Code    | *Class *SpeedType             | Purpose      | Purpose Description | Take note of the number<br>of Distributions for this |
| 1 REG 100.000 120200              | Q 007 Q CHEM110000            | Q CHEM110000 | CHEMISTRY           | Fiscal Year                                          |
|                                   |                               |              |                     |                                                      |

- 7. Be prepared with Earn Code, Distribution percentages, Account, Class, Speedtypes and other chartfields for each row.
- 8. In this example, we will add an Eff Date Distribution for 09/08/2011 with the following Earnings Code Distributions rows:

|    | REG     | 50.000%             | 120200 | 007 | CHEM110000 |
|----|---------|---------------------|--------|-----|------------|
|    | REG     | 50.000%             | 120200 | 007 | CHEM322257 |
| a. | Click t | his <b>Add</b> butt | on 🖪 🦯 |     |            |

| Distribution Effective Date       |                              |             |              | <u> </u>            | Find   <u>View 1</u> | First 🛃 1-2 of 2 🕨 |
|-----------------------------------|------------------------------|-------------|--------------|---------------------|----------------------|--------------------|
| *Eff Date 09/01/2011 🛐 Eff<br>Seq | <sub>0</sub> *Fundiı<br>Date | ng End 06/3 | 0/2012 🛐 🛨   | a                   |                      |                    |
| Earnings Code Distribution        |                              |             |              |                     |                      |                    |
| *Earn *Dist % *Account<br>Code    | *Class                       | *SpeedType  | Purpose      | Purpose Description | DeptID               | Dept Desc          |
| 1 REG 100.000 120200              | Q 007 Q                      | CHEM110000  | Q CHEM110000 | CHEMISTRY           | 02522                | CHEMISTR           |
| *Eff Date 07/01/2011 🛐 Eff<br>Seq | <sub>0</sub> *Fundir<br>Date | ng End 06/3 | 0/2011 🕫 🕩   | b                   |                      |                    |
| Earnings Code Distribution        |                              |             |              |                     |                      |                    |
| *Earn *Dist % *Account<br>Code    | *Class                       | *SpeedType  | Purpose      | Purpose Description | DeptID               | Dept Desc          |
| 1 REG 100.00( 120200              | Q 007 Q                      | HRSA110000  | Q HRSA110000 | RECORDS MANAGEME    | ENT 00635            | RECORDS            |
|                                   |                              |             |              |                     |                      |                    |

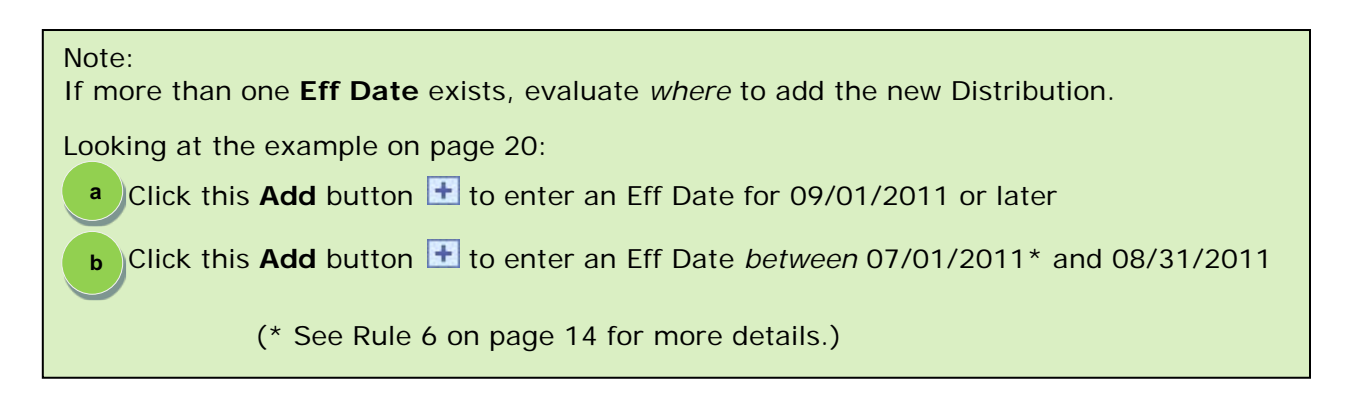

- 9. Notice a third Distribution was added that looks like the prior one
  - a. Change the Eff Date to 09/08/2011
  - b. Leave the Funding End Date as 06/30/2012

| Distribution Effective Date       |                                |              | <u>Fin</u>          | <u>d   View 1</u> Fir | st 🚺 1-3 of 3 🛙 |
|-----------------------------------|--------------------------------|--------------|---------------------|-----------------------|-----------------|
| *Eff Date 09/08/2011 🛐 Eff<br>Seq | 0*Funding End 06/30/2<br>Date  | 2012 🛐       |                     |                       |                 |
| Earnings Code Distribution        |                                |              |                     |                       |                 |
| *Earn *Dist % *Account<br>Code    | *Class *SpeedType              | Purpose      | Purpose Description | DeptID                | Dept Desc       |
| 1 REG 100.000 120200              | Q 007 Q CHEM110000             | Q CHEM110000 | CHEMISTRY           | 02522                 | CHEMISTR        |
|                                   |                                |              |                     |                       |                 |
| *Eff Date 09/01/2011 🛐 Eff<br>Seq | 0 *Funding End 06/30/2<br>Date | 2012         |                     |                       |                 |
| Earnings Code Distribution        |                                |              |                     |                       |                 |
| *Earn *Dist % *Account<br>Code    | *Class *SpeedType              | Purpose      | Purpose Description | DeptID                | Dept Desc       |
| 1 REG 100.000 120200              | Q 007 Q CHEM110000             | Q CHEM110000 | CHEMISTRY           | 02522                 | CHEMISTR        |

10. Make updates to the new 9/08/2011 Distribution:

- a. Scroll to the far right of the page
- b. Click the Earnings Code Distribution Add button 🚹

| <u>View 1</u> Firs | it 🛃 1-2 of 2 🕨 Last    |          |         |         |               |                 |                       |
|--------------------|-------------------------|----------|---------|---------|---------------|-----------------|-----------------------|
|                    |                         |          |         |         |               |                 |                       |
|                    |                         |          |         |         |               |                 |                       |
|                    |                         |          |         |         | <u>Custor</u> | nize   Find   🎫 | First 🕮 1 of 1 🖾 Last |
| DeptID             | Dept Description        | Fund     | Program | Project | Source        | e UD            | Chartfield            |
| 02522              | CHEMISTRY & BIOCHEMISTR | RY OPBAS | INST1   |         | Q.            | Q               |                       |
|                    |                         |          |         |         |               |                 |                       |

#### 11.IMPORTANT - Change the **Dist %** on the *first* row, in this example: REG 50.000% CHEM110000

| Distribution Effective Date       |                                |                             | <u>Fi</u>           |
|-----------------------------------|--------------------------------|-----------------------------|---------------------|
| *Eff Date 09/08/2011 🛐 Eff<br>Seq | 0 *Funding End 06/30/2<br>Date | <b>+ -</b><br>2012 <b>1</b> |                     |
| Earnings Code Distribution        |                                |                             |                     |
| *Earn<br>Code                     | *Class *SpeedType              | Purpose                     | Purpose Description |
| 1 REG 50.000 120200               | Q 007 Q CHEM110000             | Q CHEM110000                | CHEMISTRY           |
| 2 0.000                           | Q Q                            | Q                           |                     |
|                                   |                                |                             |                     |

12. Add this distribution information to the second row:

#### REG 50.000% 120200 007 CHEM322257

- a. Type REG in the Earn Code field
- b. [Tab] to the Dist % field and it will auto-populate 50.000
- c. Type in the Account, Class, Speedtype
  - i. Speedtype auto-populates the Purpose, DeptID, Fund, Program (and sometimes Project and Source as in this example)

|   | Earnings Code Distribution     |                      |            | Customize   Find | 🖞 🛗 🛛 First 🔍 14 | 2 of 2 🕑 Last |
|---|--------------------------------|----------------------|------------|------------------|------------------|---------------|
|   | *Earn<br>Code *Dist % *Account | *Class *SpeedType    | Project    | Source           | UD Chartfield    |               |
|   | 1 REG 50.000 120200            | Q 007 Q CHEM110000 Q | 2 } [      | ٩ 🗌              | ٩                | Q 🛨 🗖         |
| < | 2 REG 50.000 120200            | Q 007 Q CHEM322257   | СНЕМ322257 | 330000000        |                  | Q 🕂 🗖         |
|   |                                |                      |            |                  |                  |               |

13. Scroll down and click the Save button

|   | *E | ff D<br>Ear | ate 01        | 7/01/2<br>Code | 011<br>Distri | B Eff  | Seq        | 0     | *Fund     | ling | End Date 06/3 | 30/2011 | Ħ      | + -              |
|---|----|-------------|---------------|----------------|---------------|--------|------------|-------|-----------|------|---------------|---------|--------|------------------|
|   |    |             | *Earn<br>Code | *Di            | st%           | *Accou | nt         |       | *Class    | ; '  | *SpeedType    |         | Purp   | ose              |
|   |    | 1           | REG           | 10             | 0.00          | 120200 | )          | Q     | 007       | ۹ [  | HRSA110000    | Q       | HRS    | A <b>11</b> 0000 |
|   |    |             |               |                |               |        |            |       |           |      |               |         |        |                  |
| Ľ |    |             |               |                |               |        |            |       |           |      |               |         |        |                  |
|   |    |             |               |                |               |        |            |       |           |      |               |         |        |                  |
| ł |    | ) Sav       | /e            | Q. Reti        | urn to        | Search | <b>†</b> ≣ | Previ | ious in l | .ist | ↓ Next in Li  | st      | Notify |                  |

- 14. An important message pops-up saying the LAM data was successfully saved to HR a. Click OK
  - b. Click the **Show LAM Distribution** button again if you will be adding more LAM distributions for the same employee.

| Windows Internet Explorer                                                                                                    | This is necessary                                                                     |
|----------------------------------------------------------------------------------------------------|---------------------------------------------------------------------------------------|
| HR system has been updated successfully. (21000, 18)<br>If you are going to immediately add additional effective dated rows in this<br>fiscal year, please click the Show LAM Distribution button before adding another effective dated row.<br>OK | to keep LAM<br>data stored in<br>the HR system<br>in sync with the<br>LAM entry page. |

This completes the instructions for updating Distributions for a single Earnings Code.

[Page left intentionally blank.]

#### 5.2 Multiple Earnings Code Updates

- 1. Log into UD Financials (FIPRD)
  - a. Use the URL www.udel.edu/lam to bring up the login screen
  - b. Enter your User ID and Password (UdelNet ID and password)
  - c. Click the Log In button
    - o Enter in your 2Factor Authentication code if needed
- 2. Navigate to UOD HR LAM Search Page
  - c. In the Menu, click UD Processes to display the choices
  - d. Click UOD HR Labor Allocation Module
- 3. In the UOD HR LAM Search Page, find the employee whose LAM needs updating
  - c. Enter the Empl ID or other fields (in this example EmplID = 88888)
  - d. Click Search button
- 4. Search Results will display the Fiscal Year distributions for the employee a. Click on appropriate Fiscal Year row (in this example, 2012)

| UOD HR L<br>Enter any info | AM<br>prmation you hav | e and click Search. Leave | fields blank fi |                         |
|----------------------------|------------------------|---------------------------|-----------------|-------------------------|
| Find an Exi                | isting Value           |                           |                 |                         |
| SetID:                     | = 🛩                    | UOD01                     | ٩               |                         |
| EmplID:                    | begins with 🗸          | 43502                     | Q               |                         |
| Fiscal Year:               | = 🗸                    | 88888                     |                 |                         |
| Department:                | begins with 🗸          |                           |                 |                         |
| Name:                      | begins with 🐱          |                           |                 |                         |
| 🗌 Include H                | istory 🗌 Case          | Sensitive                 |                 |                         |
| Search                     | Clear B:               | asic Search               | rch Criteria    |                         |
| Search Re                  | sults                  |                           |                 | Note:                   |
| View All                   |                        | First 🗃 1-2 of 2 🕞 Las    | t               | If only one Fiscal Year |
| SetID Empl                 | ID Fiscal Year D       | epartmentName             |                 | exists for an employee, |
| <u>UOD01</u> 88888         | <u>3 2012 02</u>       | 2522 Push,Penny           | >               | the LAM entry page      |
|                            |                        |                           |                 |                         |

5. Click the Show LAM Distribution button

| / UOD HR Labo                       | r Allocation                    |                                                                                           |                  |      |                                    |
|-------------------------------------|---------------------------------|-------------------------------------------------------------------------------------------|------------------|------|------------------------------------|
| EmplID<br>Department<br>Fiscal Year | UOD01<br>88888<br>02522<br>2012 | UNIVERSITY OF DELAWARE<br>Push,Penny<br>CHEMISTRY & BIOCHEMISTRY<br>Show LAM Distribution | Next Fiscal Year | 2013 | Next FY distribution not available |

6. Click View All (This will display all the distributions for the fiscal year.)

| Distribution Effective Dat<br>*Eff Date 09/01/2011 | te<br>Eff Seq 0 *F | Funding E | End Date 08/31/20 | + -<br>12 1 |                     | Fild   View All | First 1 of 2             |
|----------------------------------------------------|--------------------|-----------|-------------------|-------------|---------------------|-----------------|--------------------------|
| *Earn *Dist % *A<br>Code                           | Account *C         | lass *S   | SpeedType         | Purpose     | Purpose Description | DeptID          | HINT<br>Take note of the |
| 1 REG 100.00 1                                     | 21000 🔍 11         | 12 🔍 C    | HEM11DRES         | CHEM110000  | CHEMISTRY           | 02522           | number of                |
| 2 ADM 100.00 1                                     | 21000 🔍 91         | 12 🔍 C    | CHEM110000        | CHEM110000  | CHEMISTRY           | 02522           | Distributions for        |
| 3 1/9 100.00 12                                    | 21000 🔍 81         | 12 🔍 🖸    | HEM110000         | CHEM110000  | CHEMISTRY           | 02522           |                          |

- 7. Be prepared with Earn Code, Distribution percentages, Account, Class, Speedtypes and other chartfields for each row.
- 8. In this example, we will add another Effective Date Distribution for 9/1/2011 with the following Earnings Code Distribution rows:

| 1/9 | 40.000%      | 121000      | 812 | CHEM110000 | (change %)            |
|-----|--------------|-------------|-----|------------|-----------------------|
| 1/9 | 60.000%      | 121000      | 812 | CHEM11DSVC | (new row)             |
| REG | 90.000%      | 121000      | 112 | CHEM11DRES | (change %)            |
| REG | 10.000%      | 121000      | 112 | CHEM372128 | (new row)             |
| ADM | 35.000%      | 121000      | 912 | CHEM11DRES | (change %, Speedtype) |
| ADM | 65.000%      | 121000      | 912 | CHEM11PSER | (new row)             |
| a.  | Click this A | dd button 🕒 | +   |            |                       |

| Date 09                                                                   | Iffective Date                                                                                                    | 0 *Fund                                                                                                    | ing End Date 08/31/                                                                       | /2012 3             | a                                                                                    | <u>d   View 1</u> Fir                               | rst 🖲 1-2 o                                     |
|---------------------------------------------------------------------------|----------------------------------------------------------------------------------------------------|----------------------------------------------------------------------------------------------------|-------------------------------------------------------------------------------------------|---------------------|--------------------------------------------------------------------------------------|-----------------------------------------------------|-------------------------------------------------|
| arnings (                                                                 | Code Distribution                                                                                                    |                                                                                                    |                                                                                           |                     |                                                                                      |                                                     |                                                 |
| *Earn<br>Code                                                             | *Dist % *Account                                                                                                    | *Class                                                                                                    | *SpeedType                                                                                | Purpose             | Purpose Description                                                                  | DeptID                                              | Dept D                                          |
| 1 REG                                                                     | 100.00 121000                                                                                                    | Q 112 (                                                                                                    | CHEM11DRES                                                                                | Q CHEM110000        | CHEMISTRY                                                                            | 02522                                               | CHEM                                            |
| 2 ADM                                                                     | 100.00 121000                                                                                                    | Q 912 (                                                                                                    | CHEM110000                                                                                | Q CHEM110000        | CHEMISTRY                                                                            | 02522                                               | CHEMI                                           |
| 3 1/9                                                                     | 100.00 121000                                                                                                    |                                                                                                    |                                                                                           |                     |                                                                                      |                                                     |                                                 |
| Date 07                                                                   | /01/2011 🖲 Eff Seq                                                                                                    | 0 *Fund                                                                                                    | ing End Date 08/31/                                                                       | /2011 10 (HEM110000 | b                                                                                    | 02522                                               | СНЕМІ                                           |
| Date 07                                                                   | /01/2011 🖲 Eff Seq                                                                                                    | 0 *Fund                                                                                                    | CHEM110000                                                                                | 2011 10000          | b                                                                                    | 02522                                               | CHEMI                                           |
| Date 07.<br>arnings C<br>*Earn<br>Code                                    | /01/2011 B Eff Sec<br>Code Distribution<br>*Dist % *Account                                                                                                    | 1 0 *Fund<br>*Class                                                                                                    | ing End Date 08/31/                                                                       | Q CHEM110000        | D<br>Purpose Description                                                             | 02522<br>DeptID                                     | CHEMIS<br>Dept De                               |
| Date 07<br>arnings C<br>*Earn<br>Code<br>1 REG                            | /01/2011 (1) Eff Sec<br>code Distribution<br>*Dist % *Account<br>(65.610) 121000                                                                                                    | 0 *Fund<br>*Class                                                                                                    | ing End Date 08/31/                                                                       | CHEM110000          | CHEMISTRY<br>b<br>Purpose Description<br>CHEMISTRY                                   | 02522<br>DeptID<br>02522                            | CHEMIS<br>Dept De<br>CHEMIS                     |
| Date 07<br>arnings C<br>*Earn<br>Code<br>1 REG<br>2 ADM                   | /01/2011 Eff Sec<br>Code Distribution<br>*Dist % *Account<br>[65.610] 121000                                                                                                    | Class Q 112 Q 912                                                                                                    | ing End Date 08/31/<br>*SpeedType<br>CHEM11DSVC<br>CHEM110000                             | CHEM110000          | CHEMISTRY<br>Purpose Description<br>CHEMISTRY<br>CHEMISTRY                           | 02522<br>DeptID<br>02522<br>02522                   | CHEMI:<br>Dept De<br>CHEMI:<br>CHEMI:           |
| Date 07.<br>arnings C<br>*Earn<br>Code<br>1 REG<br>2 ADM<br>3 REG         | 100:00         121000           /01/2011         Image: Content of the second second seco | *Class                                                                                                    | ing End Date 08/31/<br>*SpeedType<br>CHEM11DSVC<br>CHEM110000<br>CHEM11DRES               | Q CHEM110000        | CHEMISTRY<br>Purpose Description<br>CHEMISTRY<br>CHEMISTRY<br>CHEMISTRY              | 02522<br>DeptID<br>02522<br>02522<br>02522          | CHEMIS<br>Dept De<br>CHEMIS<br>CHEMIS<br>CHEMIS |
| Date 07,<br>arnings C<br>*Eam<br>Code<br>1 REG<br>2 ADM<br>3 REG<br>4 1/9 | IOI.00         I21000           /01/2011         Image: Eff Seq           code Distribution         *Dist % *Account           65.610         121000           100.00         121000           34.390         121000           100.00         121000                                                                                                    | <ul> <li>4 812</li> <li>6 *Fund</li> <li>*Class</li> <li>4 112</li> <li>9 12</li> <li>9 12</li> <li>9 12</li> <li>9 12</li> <li>9 12</li> <li>9 12</li> <li>9 12</li> <li>9 12</li> </ul> | ing End Date 08/31/<br>*SpeedType<br>CHEM11DSVC<br>CHEM110000<br>CHEM110RES<br>CHEM110000 | Q CHEM110000        | CHEMISTRY<br>Purpose Description<br>CHEMISTRY<br>CHEMISTRY<br>CHEMISTRY<br>CHEMISTRY | 02522<br>DeptID<br>02522<br>02522<br>02522<br>02522 |                                                 |

Note: If more than one Eff Date exists, evaluate where to add the new Distribution. Looking at the example on page 26: <sup>a</sup> Click this **Add** button 🛨 to enter an Eff Date for 09/01/2011 or later b Click this Add button 🗄 to enter an Eff Date *between* 07/01/2011\* and 08/31/2011 (\* See Rule 6 on page 14 for more details.)

9. Notice a third Distribution was added that looks like the prior one, except the Eff **Seq = 1** (this one will override the Eff Seq = 0 for 09/01/2011)

| Distri | ibution E                                                                                | ffective I                                                               | Date                                                                                                    |                      |                                                         |                                                                                 |                                                                            | <u>Fin</u>                                                 | d View 1 First                    | st 🕙 1-3 of 3 🕨                                    |
|--------|------------------------------------------------------------------------------------------|--------------------------------------------------------------------------|----------------------------------------------------------------------------------------------------|----------------------|---------------------------------------------------------|---------------------------------------------------------------------------------|----------------------------------------------------------------------------|------------------------------------------------------------|-----------------------------------|----------------------------------------------------|
| *Cff   | Data 09/                                                                                 | 01/2011                                                                  | Eff Som                                                                                                    |                      | )<br>*Eundin                                            | g End Data 08/31                                                                | /2012                                                                      |                                                            |                                   |                                                    |
|        | Date                                                                                     | 0 11 20 11                                                               | Ell Seq                                                                                                    |                      | Fundin                                                  | g End Date ,00/31                                                               | /2012                                                                      |                                                            |                                   |                                                    |
| Ea     | rnings C                                                                                 | ode Disti                                                                | ribution                                                                                                    |                      |                                                         |                                                                                 |                                                                            |                                                            |                                   |                                                    |
|        | Code                                                                                     | *Dist%                                                                   | *Account                                                                                                    |                      | *Class                                                  | *SpeedType                                                                      | Purpose                                                                    | Purpose Description                                        | DeptID                            | Dept Descri                                        |
|        | 1 REG                                                                                    | 100.00                                                                   | 121000                                                                                                    | Q                    | 112 🔍                                                   | CHEM11DRES                                                                      | CHEM110000                                                                 | CHEMISTRY                                                  | 02522                             | CHEMISTRY                                          |
| :      | 2 ADM                                                                                    | 100.00                                                                   | 121000                                                                                                    | Q                    | 912 🔍                                                   | CHEM110000                                                                      | Q CHEM110000                                                               | CHEMISTRY                                                  | 02522                             | CHEMISTRY                                          |
| ;      | 3 1/9                                                                                    | 100.00                                                                   | 121000                                                                                                    | Q                    | 812 🔍                                                   | CHEM110000                                                                      | Q CHEM110000                                                               | CHEMISTRY                                                  | 02522                             | CHEMISTRY                                          |
|        |                                                                                          |                                                                          |                                                                                                    |                      |                                                         |                                                                                 |                                                                            |                                                            |                                   |                                                    |
|        |                                                                                          |                                                                          |                                                                                                    |                      |                                                         |                                                                                 |                                                                            |                                                            |                                   |                                                    |
|        |                                                                                          |                                                                          |                                                                                                    |                      |                                                         |                                                                                 | + -                                                                        |                                                            |                                   |                                                    |
| *Eff   | Date 09/                                                                                 | 01/2011                                                                  | 🖲 Eff Seq                                                                                                    | 0                    | •Fundin                                                 | g End Date 08/31                                                                | /2012 🛐                                                                    |                                                            |                                   |                                                    |
| *Eff   | Date 09/                                                                                 | 01/2011<br>ode Disti                                                     | Eff Seq                                                                                                    | 0                    | •Fundin                                                 | g End Date 08/31,                                                               | /2012 🛐                                                                    |                                                            |                                   |                                                    |
| Eff Ea | Date 09/<br>arnings C<br>*Earn<br>Code                                                   | 01/2011<br>ode Distr<br>*Dist %                                          | Eff Seq<br>ribution                                                                                                    | 0                    | *Fundin<br>*Class                                       | g End Date 08/31,<br>*SpeedType                                                 | /2012 🛐                                                                    | Purpose Description                                        | DeptID                            | Dept Descri                                        |
| Eff    | Date 09/<br>arnings C<br>*Earn<br>Code<br>1 REG                                          | 01/2011<br>ode Distr<br>*Dist %<br>100.00                                | Eff Seq<br>ribution<br>*Account<br>121000                                                                                                    | 0                    | *Fundin<br>*Class                                       | g End Date 08/31,<br>*SpeedType<br>CHEM11DRES                                   | /2012 🛐 🕂 🗖                                                                | Purpose Description<br>CHEMISTRY                           | DeptID<br>02522                   | Dept Descri                                        |
| Ea     | Date 09/<br>*Eam<br>Code<br>1 REG<br>2 ADM                                               | 01/2011<br>ode Distr<br>*Dist %<br>100.00                                | Eff Seq<br>ribution<br>*Account<br>121000<br>121000                                                                                                  | 0<br>]Q<br>]Q        | *Fundin<br>*Class<br>112 Q<br>912 Q                     | g End Date 08/31.<br>*SpeedType<br>CHEM11DRES<br>CHEM110000                     | /2012 1<br>Purpose                                                         | Purpose Description<br>CHEMISTRY<br>CHEMISTRY              | DeptID<br>02522<br>02522          | Dept Descri<br>CHEMISTRY<br>CHEMISTRY              |
| Eff    | Date 09/<br>armings C<br>*Earn<br>Code<br>1 REG<br>2 ADM<br>3 1/9                        | 01/2011<br>ode Disti<br>*Dist %<br>100.00<br>100.00                      | B Eff Seq<br>ibution<br>*Account<br>121000<br>121000<br>121000                                                                                       |                      | *Fundin<br>*Class<br>112 Q<br>912 Q<br>812 Q            | g End Date 08/31.<br>*SpeedType<br>CHEM11DRES<br>CHEM110000<br>CHEM110000       | /2012 🗊 🕂 —<br>Purpose<br>Q CHEM110000<br>Q CHEM110000<br>Q CHEM110000     | Purpose Description<br>CHEMISTRY<br>CHEMISTRY<br>CHEMISTRY | DeptID<br>02522<br>02522<br>02522 | Dept Descri<br>CHEMISTRY<br>CHEMISTRY<br>CHEMISTRY |
| Ea     | Date 09/<br>*Earn<br>Code<br>1 REG<br>2 ADM<br>3 1/9                                     | 01/2011<br>ode Distr<br>*Dist %<br>100.00<br>100.00                      | Eff Seq           ibution           *Account           121000           121000           121000                                                      | 0<br> 0<br> 0        | *Fundin<br>*Class<br>112 Q<br>912 Q<br>812 Q            | g End Date 08/31,<br>*SpeedType<br>CHEM11DRES<br>CHEM110000<br>CHEM110000       | /2012 II<br>Purpose<br>CHEM110000<br>CHEM110000<br>CHEM110000              | Purpose Description CHEMISTRY CHEMISTRY CHEMISTRY          | DeptID<br>02522<br>02522<br>02522 | Dept Descri<br>CHEMISTRY<br>CHEMISTRY<br>CHEMISTRY |
| Ea     | Date 09/<br>*Earn<br>Code<br>1 REG<br>2 ADM<br>3 1/9                                     | 01/2011<br>ode Distr<br>*Dist %<br>100.00<br>100.00                      | Eff Seq           ribution           *Account           121000           121000           121000                                                     |                      | *Fundin<br>*Class<br>112 Q<br>912 Q<br>812 Q            | g End Date 08/31. *SpeedType CHEM11DRES CHEM110000 CHEM110000                   | /2012 3                                                                    | Purpose Description<br>CHEMISTRY<br>CHEMISTRY<br>CHEMISTRY | DeptID<br>02522<br>02522<br>02522 | Dept Descri<br>CHEMISTRY<br>CHEMISTRY<br>CHEMISTRY |
| Ea     | Date 09/<br>rnings C<br>*Earn<br>Code<br>1 REG<br>2 ADM<br>3 1/9<br>Date 07/             | 01/2011<br>•Distr<br>•Dist %<br>100.00<br>100.00<br>100.00<br>01/2011    | Eff Seq           ribution           *Account           121000           121000           121000           121000           121000           Eff Seq | 0<br>]a<br>]a<br>]a  | *Fundin<br>*Class<br>112 Q<br>912 Q<br>812 Q<br>*Fundin | g End Date 08/31,<br>*SpeedType<br>CHEM11DRES<br>CHEM110000<br>CHEM110000       | /2012 3<br>Purpose<br>CHEM110000<br>CHEM110000<br>CHEM110000<br>CHEM110000 | Purpose Description<br>CHEMISTRY<br>CHEMISTRY<br>CHEMISTRY | DeptID<br>02522<br>02522<br>02522 | Dept Descri<br>CHEMISTRY<br>CHEMISTRY<br>CHEMISTRY |
| *Eff I | Date 09/<br>imings C<br>*Earn<br>Code<br>1 REG<br>2 ADM<br>3 1/9<br>Date 07/<br>imings C | 01/2011<br>*Dist %<br>100.00<br>100.00<br>100.00<br>01/2011<br>ode Distr | Eff Seq           ribution           *Account           121000           121000           121000           121000           121000           ibution | <br> <br> <br> <br>0 | *Fundin<br>*Class<br>112 Q<br>912 Q<br>812 Q<br>*Fundin | g End Date 08/31. *SpeedType CHEM11DRES CHEM110000 CHEM110000 g End Date 08/31. | /2012 3<br>Purpose<br>CHEM110000<br>CHEM110000<br>CHEM110000<br>CHEM110000 | Purpose Description<br>CHEMISTRY<br>CHEMISTRY<br>CHEMISTRY | DeptID<br>02522<br>02522<br>02522 | Dept Descri<br>CHEMISTRY<br>CHEMISTRY<br>CHEMISTRY |

- 10. Update and add the **1/9** distribution rows:
  - a. Scroll to the far right of the page
  - b. Click the Earnings Code Distribution **Add** button **I** on the 1/9 row

| Custom | iize   Find | First 🖪 1-3 |
|--------|-------------|-------------|
| Source | ce UD C     | Chartfield  |
|        | ٩ 🗌         |             |
| (      | Q           |             |
|        | Q           |             |
|        |             |             |

11.IMPORTANT - Change the **Dist %** on the original **1/9** row, in this example: 1/9 **40.000%** 121000 812 CHEM110000

| *Eff Date 09/01/2011 🛐 Eff Seq | 1 *Funding End Date 08/31/2 | <b>+ -</b><br>2012 |                     |
|--------------------------------|-----------------------------|--------------------|---------------------|
| Earnings Code Distribution     |                             |                    |                     |
| *Earn *Dist % *Account<br>Code | *Class *SpeedType           | Purpose            | Purpose Description |
| 1 REG 100.00 121000            | Q 112 Q CHEM11DRES          | Q CHEM110000       | CHEMISTRY           |
| 2 ADM 100.00 121000            | Q 912 Q CHEM110000          | Q CHEM110000       | CHEMISTRY           |
| 3 1/9 40.000 121000            | Q 812 Q CHEM110000          | Q CHEM110000       | CHEMISTRY           |
| 4 0.000                        | <u> </u>                    | ٩                  |                     |
|                                |                             |                    |                     |

- 12. Add this distribution information to the new row:
  - 1/9 60.000% 121000 812 CHEM11DSVC
  - a. Type **1/9** in the **Earn Code** field
  - b. [Tab] to the **Dist %** field and it will auto-populate **60.000**
  - c. Type in the Account, Class, Speedtype
    - i. Speedtype auto-populates the Purpose, DeptID, Fund, Program (and sometimes Project and Source)

| Earnings      | Code Distribı | ution  |         |            |                   | /       | <u>C</u> | ustomize   Find | 📕 🛛 First 🖸 | 🛙 1-4 of 4 🕩 Last |
|---------------|---------------|--------|---------|------------|-------------------|---------|----------|-----------------|-------------|-------------------|
| *Earn<br>Code | *Dist% *A     | ccount | *Class  | *SpeedType |                   | Project |          | Source          | UD Chartfi  | eld               |
| 1 REG         | 100.00 12     | 21000  | Q 112 Q | CHEM11DRES | C                 |         | <u> </u> |                 | ۹ 🗌         | Q + -             |
| 2 ADM         | 100.00 12     | 21000  | ্ 912 ্ | CHEM110000 | $\neg \checkmark$ |         | Q        |                 | ۹ 🗌         | Q 🕂 –             |
| 3 1/9         | 40.000 12     | 21000  | Q 812 Q | CHEM110000 | ره 🗌              |         | Q        |                 | ۹ 🗌         | Q + -             |
| 4 1/9         | 60.000 12     | 21000  | Q 812 Q | CHEM11DSVC | a                 | 2       | Q        |                 | ۹ 🗌         | Q + -             |
|               |               |        |         |            |                   | )       |          |                 |             |                   |

- 13. Update and add the **REG** rows:
  - a. Scroll to the far right of the page
  - b. Click the Earnings Code Distribution **Add** button **H** on the <u>REG</u> row

| Earnings C    | ode Distribution |          |            |
|---------------|------------------|----------|------------|
| *Earn<br>Code | *Dist % *Accoun  | t *Class | *SpeedType |
| REG           | 100.00 121000    | Q 112 Q  | CHEM11DRES |
| 2 ADM         | 100.00 121000    | Q 912 Q  | CHEM110000 |
| 3 1/9         | 40.000 121000    | ् 812 ्  | CHEM110000 |
| 4 1/9         | 60.000 121000    | Q 812 Q  | CHEM11DSVC |
|               |                  |          |            |

| Customize   Fin | nd  | First 🛃 1-4 of 4 🕩 Last |
|-----------------|-----|-------------------------|
| Source          | U   | ) Chartfield            |
|                 | Q [ |                         |
|                 | Q [ | Q 🕂 🗖                   |
| /]              | Q [ | Q 🛨 🖃                   |
| <u>्</u>        | Q [ | Q 🕂 🗖                   |
|                 |     |                         |

14. IMPORTANT - Change the **Dist %** on the original REG row: 112 CHEM11DRES REG

90.000% 121000

| Earnings Code Distribution     |                    |              |                     |
|--------------------------------|--------------------|--------------|---------------------|
| *Earn<br>Code *Dist % *Account | *Class *SpeedType  | Purpose      | Purpose Description |
| 1 REG 90.000 121000            | Q 112 CHEM11DRES   | CHEM110000   | CHEMISTRY           |
| 2 0.000                        | Q Q                | Q            |                     |
| 3 ADM 100.00 121000            | Q 912 Q CHEM110000 | Q CHEM110000 | CHEMISTRY           |
| 4 1/9 40.000 121000            | Q 812 Q CHEM110000 | CHEM110000   | CHEMISTRY           |
| 5 1/9 60.000 121000            | Q 812 Q CHEM11DSVC | CHEM110000   | CHEMISTRY           |
|                                |                    |              |                     |

15. Add this distribution information to the new REG row:

#### REG 10.000% 121000 CHEM372128 112

- a. Type **REG** in the **Earn Code** field
- b. [Tab] to the **Dist %** field and it will auto-populate **10.000**
- c. Type in the Account, Class, Speedtype
  - i. Speedtype auto-populates the Purpose, DeptID, Fund, Program (and sometimes Project and Source as in this example)

|                 | Earnings Code Distribution   |                     |          |                                                 | Customize   Fin | d   🛗 🛛 First 🗹 1- | 5 of 5 🕑 Last |
|-----------------|------------------------------|---------------------|----------|-------------------------------------------------|-----------------|--------------------|---------------|
|                 | *Earn<br>Code *Dist% *Accoun | t *Class *SpeedType | 5 (      | Project                                         | Source          | UD Chartfield      |               |
|                 | 1 REG 90.000 121000          | Q 112 Q CHEM11DRE   | s q      | ζ                                               | ۹ 🗌             | ۹ 🗌                | Q 🕂 🗖         |
| $\triangleleft$ | 2 REG 10.000 121000          | Q 112 Q CHEM37212   | 8 0      | CHEM37212810000                                 | 330000000       |                    | Q 🛨 🗖         |
|                 | 3 ADM 100.00 121000          | Q 912 Q CHEM11000   | • •      | <pre> </pre>                                    | ۹ 🗌             | ۹ 🗌                | Q 🛨 🖃         |
|                 | 4 1/9 40.000 121000          | Q 812 Q CHEM11000   | <u> </u> |                                                 | ۹ 🗌             | Q.                 | Q 🕂 🗖         |
|                 | 5 1/9 60.000 121000          | Q 812 Q CHEM11DS    | /C 🔍     | $\langle \ \ \ \ \ \ \ \ \ \ \ \ \ \ \ \ \ \ \$ | ۹ 🗌             | ٩ 🗌                | Q 🛨 🖃         |
|                 |                              |                     |          |                                                 |                 |                    |               |

#### 16. Update and add the **ADM** rows:

- a. Scroll to the far right of the page
- b. Click the Earnings Code Distribution **Add** button 🗄 on the <u>ADM</u> row

| Earnings Code Distribution     |                    |
|--------------------------------|--------------------|
| *Earn *Dist % *Account<br>Code | *Class *SpeedType  |
| 1 REG 90.000 121000            | CHEM11DRES         |
| 2 REG 10.000 121000            | Q 112 Q CHEM372128 |
| ADM 100.00 121000              | Q 912 CHEM110000   |
| 4 1/9 40.000 121000            | Q 812 CHEM110000   |
| 5 1/9 60.000 121000            | Q 812 CHEM11DSVC   |
|                                |                    |

| <u><u> </u></u> | ustomize   Find   🏪 | First 🕙 1-5 of 5 🕨 Last |
|-----------------|---------------------|-------------------------|
| 5               | Source              | UD Chartfield           |
| $\Box $         | Q                   | Q                       |
|                 | 330000000           | Q + =                   |
|                 | Q                   |                         |
|                 | Q                   | Q + -                   |
| Q               | Q                   | Q + -                   |
|                 |                     |                         |

17. IMPORTANT - Change the **Dist %** and **Speedtype** on the original <u>ADM</u> row: **35.000%** 121000 912 CHEM11DRES ADM

| *Earn *Dist % *Account<br>Code | *Class *SpeedType  | Purpose      | Purpose Description           |
|--------------------------------|--------------------|--------------|-------------------------------|
| 1 REG 90.000 121000            | Q 112 Q CHEM11DRES | Q CHEM110000 | CHEMISTRY                     |
| 2 REG 10.000 121000            | Q 112 Q CHEM372128 | Q CHEM372128 | DOE BES CATALYSIS<br>THEOPOLD |
| 3 ADM 35.000 121000            | Q 912 CHEM110000   | Q CHEM110000 | CHEMISTRY                     |
| 4 0.000                        | <u> </u>           | Q            |                               |
| 5 1/9 40.000 121000            | Q 812 CHEM110000   | CHEM110000   | CHEMISTRY                     |
| 6 1/9 60.000 121000            | Q 812 CHEM11DSVC   | Q CHEM110000 | CHEMISTRY                     |

18. Add this distribution information to the new ADM row:

#### ADM 65.000% 121000 912 CHEM11PSER

- a. Type ADM in the Earn Code field
- b. [Tab] to the **Dist %** field and it will auto-populate **65.000**
- c. Type in the Account, Class, Speedtype
  - i. Speedtype auto-populates the Purpose, DeptID, Fund, Program (and sometimes Project and Source)

|        | Earning   | s Code Dist     | ribution |         |            |            |                 | Customize   Find | 🛓 📜 🛛 First 🗹 | 1-6 of 6 🕨 Last |
|--------|-----------|-----------------|----------|---------|------------|------------|-----------------|------------------|---------------|-----------------|
|        | *Ea<br>Co | rn<br>le *Dist% | *Account | *Class  | *SpeedType |            | Project         | Source           | UD Chartfie   | ld              |
|        | 1 RE      | G 90.000        | 121000   | ् 112 ् | CHEM11DRES | <u> </u>   |                 | ۹ 🗌              | ۹ 🗌           | Q 🛨 🗖           |
|        | 2 RE      | G 10.000        | 121000   | ् 112 ् | CHEM372128 | _ <b>Q</b> | CHEM37212810000 | 330000000        |               | Q 🛨 🗖           |
|        | 3 AD      | M 35.000        | 121000   | Q 912 Q | CHEM11DRES | <u>_</u>   |                 | Q                | ۹ 🗌           | Q 🕂 🗖           |
| $\lhd$ | 4 AD      | M 65.000        | 121000   | ্ 912 ্ | CHEM11PSER |            |                 | ۹ 🗌              | ۹ 🗌           | Q 🕂 🗖           |
|        | 5 1/9     | 40.000          | 121000   | Q 812 Q | CHEM110000 | <u> </u>   |                 | ۹ 🗌              | ۹ 🗌           | Q 🛨 🗖           |
|        | 6 1/9     | 60.000          | 121000   | ् 812 ् | CHEM11DSVC | <u> </u>   |                 | ۹ 🗌              | ۹ 🗌           | Q 🕂 🗖           |
|        |           |                 |          |         |            | (          |                 |                  |               |                 |

#### 19.Click the Save button

| 1 REG 65.610   | 121000 Q 112 Q          | CHEM11DSVC      | Q CHEM110000 | CHEMISTRY |
|----------------|-------------------------|-----------------|--------------|-----------|
| 2 ADM 100.00   | 121000 🔍 912 🔍          | CHEM110000      | CHEM110000   | CHEMISTRY |
| 3 REG 34.390   | 121000 🔍 112 🔍          | CHEM11DRES      | CHEM110000   | CHEMISTRY |
| 4 1/9 100.00   | 121000 🔍 812 🔍          | CHEM110000      | CHEM110000   | CHEMISTRY |
|                |                         |                 |              |           |
|                |                         |                 |              |           |
|                |                         |                 |              |           |
|                |                         |                 |              |           |
| Save Return to | Search Previous in List | +≣ Next in List | "=" Notify   |           |

#### 20. An important message will pop-up

- a. Click OK
- b. Click the Show LAM Distribution button again if you will be adding more LAM distributions for the same employee.

| HR system has been updated successfully. (21000, 18)<br>If you are going to immediately add additional effective dated rows in this<br>fiscal year, please dick the Show LAM Distribution button before adding another effective dated row.<br>OK | This is necessary<br>to keep LAM<br>data stored in<br>the HR system<br>in sync with the<br>LAM entry page. |
|----------------------------------------------------------------------------------------------------|----------------------------------------------------------------------------------------------------|

This completes the instructions for updating Distributions for multiple Earnings Codes.

[Page left intentionally blank.]

### 6. LAM Frequently Asked Questions

#### 1. How do you handle the "You have unsaved data on this page." message?

You will get this message with unsaved work, AND you can get it if you changed nothing or were merely looking at LAM entries.

| UOD HR Labor | UOD HR Labor Allocation                                                                   |  |  |  |  |  |  |
|--------------|-------------------------------------------------------------------------------------------|--|--|--|--|--|--|
| SetiD        | UOD01 UNIVERSITY OF DELAWARE                                                              |  |  |  |  |  |  |
| EmplID       | Message from webpage                                                                      |  |  |  |  |  |  |
| Department   | 2 You have unsaved data on this page. Click OK to go hack and save, or Cancel to continue |  |  |  |  |  |  |
| Fiscal Year  | r 2013                                                                                    |  |  |  |  |  |  |
|              | OK Cancel                                                                                 |  |  |  |  |  |  |
|              |                                                                                           |  |  |  |  |  |  |
|              |                                                                                           |  |  |  |  |  |  |

#### What should you do?

OK

- Click **OK** if you want to save your changes (or make additional changes)
- Then click Save button

Cancel

• Click **Cancel** if you don't want to save changes or you didn't make any changes

- 2. How do you choose the correct department when an Employee transfers from one department to another during a fiscal year?
  - Select the employee's current **Department** and **Fiscal Year** from Search Results after entering the **EmpIID** on the UOD HR LAM search page.

| UOD HR L     | AM<br>rmation you have | e and click S     | earch. Leave t    | fields blank fo | or a list of all y | values.            |                     |
|--------------|------------------------|-------------------|-------------------|-----------------|--------------------|--------------------|---------------------|
| Find an Exi  | sting Value            |                   |                   |                 |                    |                    |                     |
| SetID:       | = 🗸                    | UOD01             |                   | Q               |                    |                    |                     |
| EmplID:      | begins with 🐱          | 799999999         | )                 | Q               |                    |                    |                     |
| Fiscal Year: | = 🗸                    |                   |                   | ]               | Г                  |                    |                     |
| Department:  | begins with 🐱          |                   |                   | 1               |                    | The Sea            | arch Results are in |
| Name:        | begins with 🗸          |                   |                   | ĺ               |                    | Numerio<br>Vear an | c order by Fiscal   |
| Include Hi   | story 🗌 Case           | Sensitive         |                   | -               |                    | Departr            | ment (not by        |
| Search       | Clear Ba               | <u>sic Search</u> | 🗐 <u>Save Sea</u> | rch Criteria    |                    | lf you c           | lon't know the      |
| Search Re    | sults                  |                   |                   |                 |                    | current            | Department code,    |
| View All     |                        | First 🗃 1-        | 4 of 4 🕞 Las      | t /             |                    | look the           | e employee up in    |
| SetID Empl   | D Fiscal Yea           | ir Departme       | nt Name           |                 |                    | Web Vie            | ews.                |
| UOD01 7999   | <u>99999</u> 2011      | 03501             | Koo,Kevin         | 1               | L                  |                    |                     |
| UOD01 7999   | 99999 2011             | 03501             | Koo Kevin         |                 |                    |                    |                     |
| UOD01 7999   | <u>99999</u> 2012      | 03515             | Koo,Kevin         |                 |                    |                    |                     |
|              |                        |                   |                   |                 |                    |                    |                     |

• If you choose the previous **Department**, you will get the following warning message after clicking the **Show LAM Distribution** button

| UOD HR Labor Allocation |         |                                                                          |      |  |  |  |  |
|-------------------------|---------|--------------------------------------------------------------------------|------|--|--|--|--|
| SetID                   | UOD01   | UNIVERSITY OF DELAWARE                                                   |      |  |  |  |  |
| EmpliD                  | Message | from webpage                                                             |      |  |  |  |  |
| Department              |         | This is not the present dependence (20020-22)                            |      |  |  |  |  |
| Fiscal Year             |         | This is not the current department for this employee. (21000,22)         | Year |  |  |  |  |
|                         |         | Changes can only be made to the employee's current department<br>record. |      |  |  |  |  |
|                         |         | ОК                                                                       |      |  |  |  |  |

- Click OK
- Click Return to Search at the bottom of the page
- On the UOD HR LAM search page, select the *current* Department row to make any changes.

Note: If you click **OK** on the warning message and make LAM updates in the previous Department, you will get an error message when you click **Save**. Your work will not be saved; click **OK**, click **Return to Search** button, select current Department /Fiscal Year row and re-enter the updates.

### 3. How do you change a manually-entered Project for a Speedtype on a new Eff Dated row?

(Note: You can't change Projects for Speedtypes with hard-coded Projects, such as contract & grant codes.)

Note: The following is a simple example with one Earnings Code distribution where the Dist % is equal to 100%. Be aware you must adjust the instructions to fit your circumstances when you have multiple Earnings Code distributions.

Follow these steps *after* you have added the new Eff Date:

- The **Project** needs to be changed, but you notice it cannot be updated
- Scroll to the right and click 🗄 on the row that needs changing.

| Earnings Code Distribution     |                |                 | Customize   Find   🏪 | First 🕙 1 of 1 膨 Last |
|--------------------------------|----------------|-----------------|----------------------|-----------------------|
| *Earn<br>Code *Dist % *Account | *Class *Speed] | Project         | Source UD            | Chartfield            |
| 1 STU 100.000 122600           | Q 388 Q PHYS46 | PHYS37212103000 | Q                    |                       |

Change the **Dist %** on the first (original row) to something less than 100%, such as **10.000**

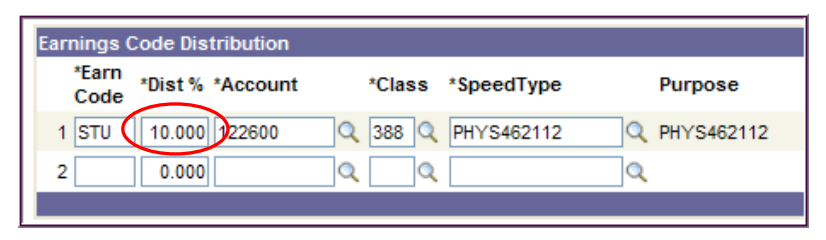

- On the new row, enter the same Earn Code
- [Tab] to auto-populate the **Dist %** (90.000), *change to 100%*
- Enter the same Account, Class, and Speedtype as the row above it
- Enter the new **Project** value
- Delete 🖃 the original row

| Γ               | Earnings Code Distribution     |                  |   |                 | Customize   Fin | ıd   🛄 🛛 First 🗹 1-2 | of 2 🕩 Last |
|-----------------|--------------------------------|------------------|---|-----------------|-----------------|----------------------|-------------|
|                 | *Earn<br>Code *Dist % *Account | *Class *SpeedTy  | e | Project         | Source          | UD Chartfield        |             |
|                 | 1 STU 10.000 122600            | Q 388 Q PHYS4621 | 2 | PHYS37212103000 |                 | Q                    | Q 🖬 🖃       |
| $\triangleleft$ | 2 STU 100.00 122600            | Q 388 Q PHYS4621 | 2 | PHYS37211590000 |                 | ٩.                   | < + -       |
|                 |                                |                  |   |                 |                 |                      |             |

• Now you have the Earning Code distribution row with the *new* Project:

| Earnings Code Distribution                 | Ī |                 | Customize | Find   🟪 |
|--------------------------------------------|---|-----------------|-----------|----------|
| *Earn *Dist % *Account *Class *SpeedType < |   | Project         | Source    | UD CI    |
| 1 STU 100.000 122600 Q 388 Q PHYS462112    |   | PHYS37211590000 |           | <u>q</u> |

• Click Save

# 4. How do you correct an Eff Dated distribution, but the LAM won't let you and gives you an error message?

Examples of error messages you could see:

| Message | e from webpage                                                                                                    |
|---------|----------------------------------------------------------------------------------------------------|
| 1       | Effective date/sequence must be greater than effective date/sequence of current record. (15,6)<br>An effective date or sequence number has been entered that is not greater than the effective date or sequence of the current record and you are in Update mode. Either<br>enter an effective date/sequence that is greater than the current record, or change your mode to Correction. |
|         |                                                                                                    |
| Message | e from webpage                                                                                                    |
| 1       | Cannot change current or history records unless in Correction mode. (15,1)<br>You have attempted to change a record that is effective dated, and the record contains an effective date that makes it either the current record or a historical record.<br>Either use the Add (+) button to create a new record with a future effective date, or change your mode to Correction.          |

The following situations require Payroll-Records Management assistance; email <u>lam-system@udel.edu</u> with details of the situation.

- You need to correct an Earn Code row in the current pay period with an Eff Date that can't be changed
- You need to delete or change an Earn Code row in the current pay period that has an incorrect Eff Date, but you can't delete it because the date is prior to today's date. (You can only delete a future-dated Eff Date.)

#### 5. How do you delete a blank Earnings Code Distribution row?

First, how *not* to do it:

• If you use the **Delete** button **\_** ...

| Earnings Code Distribution     |                    |        | Customize | Find   🛗 First 🗹 1-3 of 3 🕨 Las |
|--------------------------------|--------------------|--------|-----------|---------------------------------|
| *Earn *Dist % *Account<br>Code | *Class *SpeedType  | Purp   | Source    | UD Chartfield                   |
| 1 REG 75.000 120200            | Q 003 Q BUDG110000 |        | <u> </u>  | Q 🛨 🖸                           |
| 2 REG 25.000 120200            | Q 003 Q HRSA110000 | Q HRS₄ |           | Q 🛛 🔍 🛨 🖸                       |
| 3 0.000                        | <u>२</u> <u>२</u>  | Q 2    | Q         | Q 💻Q 🛨 🖸                        |
|                                |                    |        |           |                                 |

...you will get this error message because the Earn Code is blank. Click OK

| Mes | sage | from webpage                                                                                                    |
|-----|------|----------------------------------------------------------------------------------------------------|
| 4   | 2    | A new earnings code cannot be added or deleted directly in the HR LAM. Please prepare the appropriate JED (Job Employee Data) form to add a new earnings code.<br>The PeopleCode program executed an Error statement, which has produced this message. |
|     |      | ОК                                                                                                    |

Here's the *correct* way to delete the unwanted blank row:

- Type an existing Earnings Code for this employee (example = REG)
- [Tab] or click to the next field
- You will get a red error box and an error message; click **OK**

| ribution Effective Date                                                                                            |                           |                            |  |  |  |
|----------------------------------------------------------------------------------------------------|---------------------------|----------------------------|--|--|--|
| Date 08/06/2011 B Eff Seq 0 *Fun Total distributed percentage already equals 100 for Earnings code: REG (21000,20) |                           |                            |  |  |  |
| arnings Code Distribution                                                                                          | 0                         |                            |  |  |  |
| *Earn *Dist % *Account *Clas<br>Code                                                                               | s specurype Furpose       | Furpose Description Deptid |  |  |  |
| 1 REG 75.000 120200 Q 003                                                                                          | Q BUDG110000 Q BUDG110000 | BUDGET OFFICE 00175        |  |  |  |
| 2 REG 25.000 120200 Q 003                                                                                          | Q HRSA110000 Q HRSA110000 | RECORDS MANAGEMENT 00635   |  |  |  |
| 3 REG 0.000                                                                                                    | ۹ 🔄 🔍                     |                            |  |  |  |
|                                                                                                    |                           |                            |  |  |  |

• Click the **Delete** button 🖃 on that row

| t |
|---|
|   |
| 3 |
| 9 |
| ) |
|   |
|   |

• This warning message pops-up; click **OK** to confirm you want to delete the row.

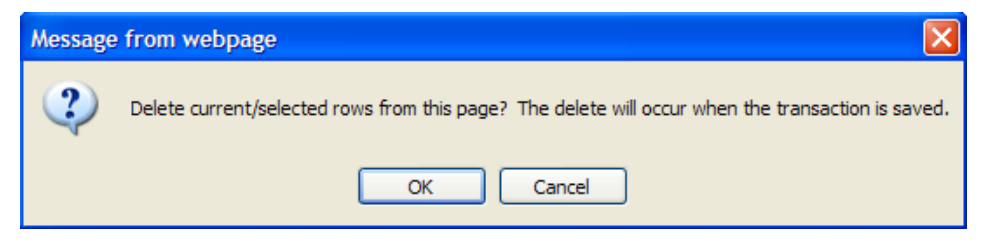

Click Save

# 6. Which should you use – LAM or Job Data (JED) webform or a Position Change webform?

- Temporary Funding Change ONLY

   Use the LAM
- Permanent Funding Change ONLY
  - Use Position Change webform
- Use the Job Data (JED) webform for other personnel changes, including (but not limited to):
  - o Extend contracts
  - o Terminate contracts
  - Change or add Earnings Codes
  - Change pay rates
  - Change HR Liaison
  - o Change Supervisor
  - o Change Room
- When completing a JED webform, keep these important considerations in mind:
  - If doing a JED for any change *going forward*, you can also:
    - Update LAM funding
    - Update Position funding
  - If doing a JED for any change for a prior pay period, you should not make LAM funding changes. There are no retro-active changes in the LAM.
  - Timing between a JED and the LAM matters!

Don't forget that a JED can and will over-write LAM Distributions. Be mindful of when you initiate a JED and when you make updates to the LAM.

[Page left intentionally blank.]

#### 7. What Happens in the LAM in the New Fiscal Year

At the beginning of each new Fiscal Year, a University-wide process creates a 7/1/YY Effective-Dated distribution row for each employee in the LAM.

### This example shows what happens in the LAM for the fiscal year that begins: 7/01/2012

a. 7/1/12 – Process runs to create a LAM distribution row for all employees

| Process at New Fiscal Year (UDBUD06A) |                  |                   |                  |                       |              |
|---------------------------------------|------------------|-------------------|------------------|-----------------------|--------------|
| Date of<br>Process                    | Employee<br>Type | Effective<br>Date | Eff. Seq.<br>No. | Funding<br>End Date * |              |
| 7/1/2012                              | Fiscal           | 07/01/2012        | 0                | 06/30/2012            | This not a t |
| 7/1/2012                              | Academic         | 07/01/2012        | 0                | 08/31/2012            | 1            |
| 7/1/2012                              | Calendar         | 07/01/2012        | 0                | 12/31/2012            | ]            |

\*Funding End Dates are not changed by this process.

- b. 7/1/12 Immediately after the above process is run, the Fiscal Employee Merit process creates another LAM distribution row for each fiscal employee.
- c. Similarly, at 9/1/12 and 1/1/13, the academic year and calendar year Employee Merit processes run, which create a LAM distribution row for each academic and calendar employee respectively.

| Employee Merit Processes |                  |                   |                  |                     |  |  |
|--------------------------|------------------|-------------------|------------------|---------------------|--|--|
| Date of<br>Process       | Employee<br>Type | Effective<br>Date | Eff. Seq.<br>No. | Funding<br>End Date |  |  |
| 7/1/2012                 | Fiscal           | 07/01/2012        | 1                | 06/30/2013          |  |  |
| 9/1/2012                 | Academic         | 09/01/2012        | 0                | 08/31/2013          |  |  |
| 1/1/2013                 | Calendar         | 01/01/2013        | 0                | 12/31/2013          |  |  |

See the next page for more details about scenarios when a 7/01/2012 LAM row with Eff Seq = 1 already exists when the Fiscal Employee Merit Process is run.

This chart explains three scenarios of what happens in the LAM when the Fiscal Employee Merit (EM) process is run.

| 7/01/2012 Employee Merit (EM) Process - LAM Scenarios<br>(Eff Seq = 1)* |                                            |                                                                 |                                                                                                    |  |  |
|-------------------------------------------------------------------------|--------------------------------------------|-----------------------------------------------------------------|----------------------------------------------------------------------------------------------------|--|--|
|                                                                         | Scenario 1                                 | Scenario 2                                                      | Scenario 3                                                                                                    |  |  |
| Action                                                                  | No<br>7/01/12<br>LAM row<br>(except Seq 0) | At least one<br>7/01/12 LAM<br>row exists<br>(other than Seq 0) | A future LAM row<br>(with no 7/01/12 row)<br>exists                                                                                                    |  |  |
| Insert 7/01/12 EM row<br>(Eff Seq = 1)                                  | Yes                                        | No                                                              | Yes                                                                                                    |  |  |
| Email notification                                                      | No                                         | No                                                              | Yes                                                                                                    |  |  |
| Message in email<br>notification                                        | N/A                                        | N/A                                                             | <ul> <li>A 7/01/12 row was<br/>added for this employee.</li> <li>No changes were<br/>made to future rows.</li> <li>Please review future-<br/>dated row(s).</li> </ul> |  |  |

Following along with the previous example, the date is 7/1/2012.

\* All employees automatically get a 7/01/2012 LAM row with an Eff Seq = 0 as explained in item **a.** on previous page.

#### 8. LAM Resources

- LAM questions and comments
- Request access to LAM Email: <u>lam-system@udel.edu</u>
- UD Financials LAM Sign-on www.udel.edu/lam
- LAM Training, sign up at LearnIT calendar www.it.udel.edu/learnit
- LAM Procedural Manual posted online www.udel.edu/payroll/docs/LAMProceduralManual.pdf
- LAM Procedural Training PowerPoint Presentation posted online www.udel.edu/payroll/docs/LAMProceduralPowerpoint.pdf
- Payroll & Records Management home page <u>www.udel.edu/payroll</u>
- Earnings Codes www.udel.edu/payroll/lam/earnings-codes
- Account-Class Chart www.udel.edu/payroll/docs/class\_account\_chart.pdf
- UDataGlance www.udel.edu/udataglance
- Grant LAM Calculator training document www.udel.edu/research/pdf/LAMCalcTrain.pdf

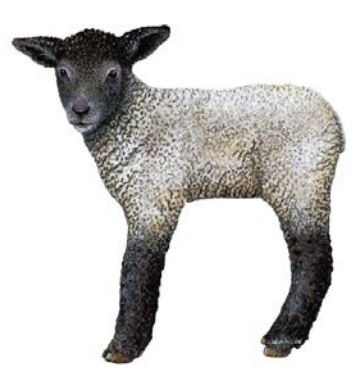

[Page left intentionally blank.]

### 9. Appendix

### Salary Obligations

How Obligations are expected to work:

Obligations are an estimate of the salary and benefit expense which will occur during the remainder of the fiscal year for Basic Budget and Self-Supporting funds and through the LAM funding end date (could be three years or more) for all other funds.

# Always remember, it is your responsibility to cover the full period with Effective Date and Funding End Date for your salary obligations to be correct.

The following three examples illustrate how Salary Obligations are calculated for various employee types, purpose types, time periods and funding end dates.

#### a. Examples for Basic/Self Supporting Funding (11 and 21 Purposes):

- Scenario A The employee is paid from one Basic Budget Purpose covering the entire fiscal year.
- Scenario B The employee is paid from one Basic Budget Purpose for only half the fiscal year.
- Scenario C The employee is paid from one Basic Budget Purpose with a Funding End Date beyond the end of the current fiscal year. (Note that the salary only obligate through the end of the current fiscal year.)

| Obligations for a Fiscal Employee<br>Paid by Basic Budget or Self-Supporting Purpose<br>Annual Rate is \$24,000 (\$1,000 per pay) |                                   |                   |                     |                       |                       |  |
|----------------------------------------------------------------------------------------------------|-----------------------------------|-------------------|---------------------|-----------------------|-----------------------|--|
| Funding         LAM         Obligated Amount                                                                                      |                                   |                   |                     |                       |                       |  |
| Scenario                                                                                                    | covers full<br>fiscal year        | Effective<br>Date | Funding<br>End Date | On 7/1/11             | On 8/1/11             |  |
| А                                                                                                    | Yes                               | 07/01/2011        | 06/30/2012          | \$24,000<br>(24 pays) | \$22,000<br>(22 pays) |  |
| В                                                                                                    | No                                | 07/01/2011        | 12/31/2011          | \$12,000<br>(12 pays) | \$10,000<br>(10 pays) |  |
| С                                                                                                    | Yes, with<br>additional<br>months | 07/01/2011        | 12/31/2012          | \$24,000<br>(24 pays) | \$22,000<br>(22 pays) |  |

# b. Examples for Non-Basic/Non-Self Supporting Funding (such as a Grant or Gift Purpose code):

- Scenario A The employee is paid from three Purpose codes over three time periods covering an entire academic year.
- Scenario B The employee is paid from one Purpose code for three academic years.

| Obligations for an Academic Employee<br>Paid by Non-Basic Budget or Non-Self-Supporting Purpose<br>Annual Rate is \$24,000 (\$1,000 per pay) |                                    |                          |                                                    |                       |                       |                       |
|----------------------------------------------------------------------------------------------------|------------------------------------|--------------------------|----------------------------------------------------|-----------------------|-----------------------|-----------------------|
| Funding         Obligated Amount                                                                                                    |                                    |                          |                                                    |                       | unt                   |                       |
| Scenario                                                                                                    | covers<br>full<br>academic<br>year | LAM<br>Effective<br>Date | LAM<br>Funding<br>End Date                         | On<br>9/1/11          | On<br>10/1/11         | On<br>1/1/12          |
|                                                                                                    |                                    | 09/01/2011               | 09/30/2011                                         | \$2,000<br>(2 pays)   |                       |                       |
| А                                                                                                    | Yes                                | 10/01/2011               | 09/30/2011 \$2,<br>(2 r<br>12/31/2011 \$6,<br>(6 r | \$6,000<br>(6 pays)   | \$6,000<br>(6 pays)   |                       |
|                                                                                                    |                                    | 01/01/2012               | 08/31/2012                                         | \$16,000<br>(16 pays) | \$16,000<br>(16 pays) | \$16,000<br>(16 pays) |
|                                                                                                    | Scenario A -                       | Total Obligatio          | ons                                                | \$24,000              | \$22,000              | \$16,000              |
| В                                                                                                    | Yes                                | 09/01/2011               | 08/31/ <b>2014</b>                                 | \$72,000<br>(72 pays) | \$70,000<br>(70 pays) | \$64,000<br>(64 pays) |
|                                                                                                    | Scenario B -                       | Total Obligatio          | ons                                                | \$72,000              | \$70,000              | \$64,000              |

#### c. Examples for Basic/Self Supporting <u>with</u> Non-Basic/Non-Self Supporting Funding (such as a Grant or Gift Purpose code):

Scenario A - The Employee is a faculty member paid for the entire academic year:

- 50% by a Basic Budget Purpose (June includes two months' accrual for July and August)
- 50% by a Grant Purpose with a Funding End Date of 8/31/2012

Scenario B - The Employee is a faculty member paid for the entire academic year:

- 50% by a Basic Budget Purpose (June includes two months' accrual for July and August) with a Funding End Date of 8/31/2014
- 50% by a Grant Purpose with a Funding End Date of 8/31/2014

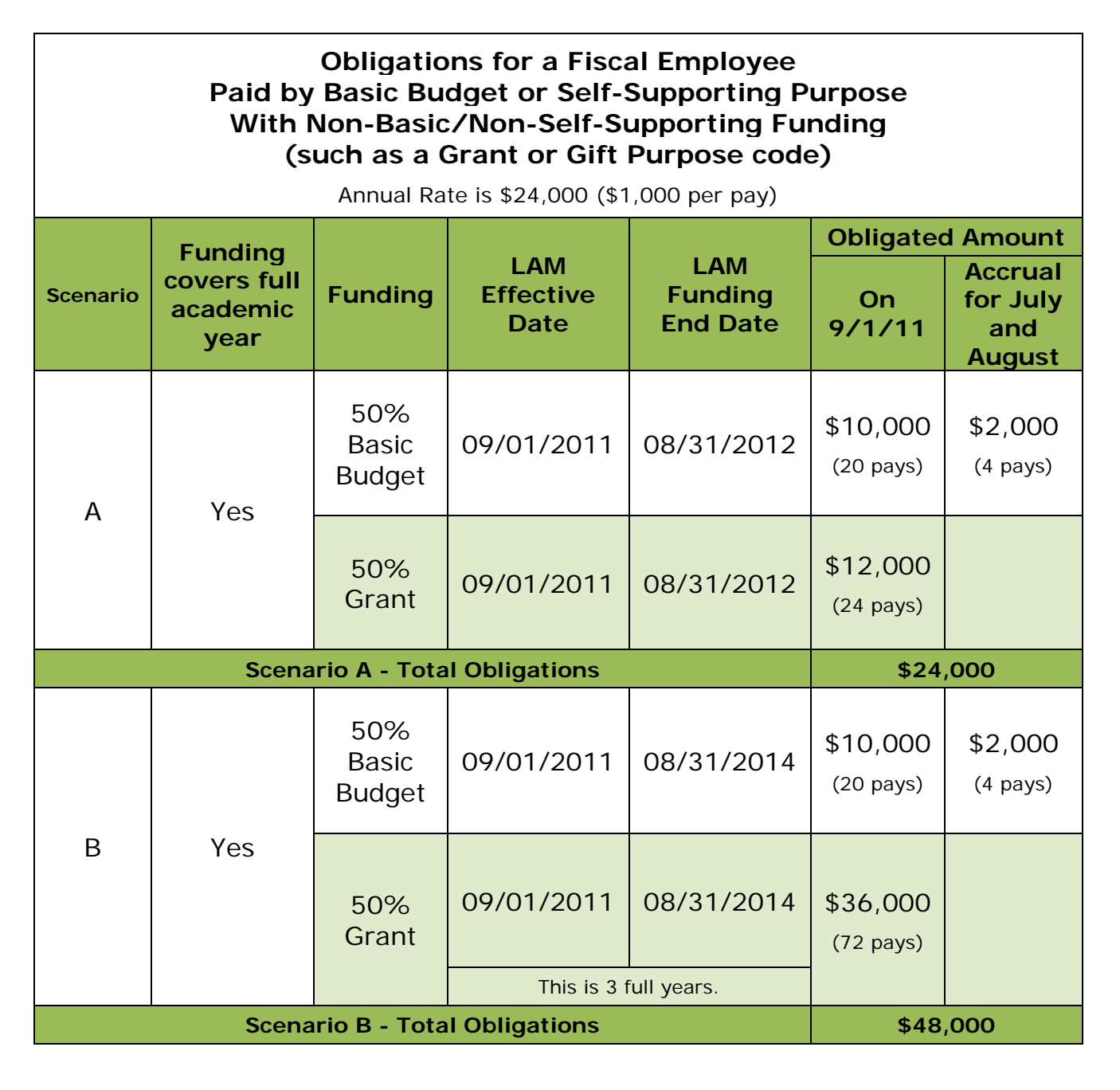

#### Earnings Codes

Earnings Code is a three character acronym used to identify the type of earnings an employee is paid.

HR Forms which require you to choose an earnings code:

- HR Job Data (JED)
- HR Position Change
- HR S Contract
- HR S Contract Amendment
- HR Graduate Non Contract Pay
- HR Graduate Non Contract Pay Amendment
- HR Request to Recruit

Earnings code is required for payment to employees. Some of the more commonly used earnings codes are:

| Commonly Used Earning Codes |                                          |  |  |  |
|-----------------------------|------------------------------------------|--|--|--|
| Earnings<br>Code            | Description                              |  |  |  |
| 1/9                         | One-Ninth Salary                         |  |  |  |
| ADM                         | Administrative Supplement                |  |  |  |
| ADP                         | Admin. Supplement - Professional         |  |  |  |
| ADS                         | Admin. Supplement - Sal. Staff           |  |  |  |
| FSN                         | S-Contract Faculty Summer w/o Retirement |  |  |  |
| FSR                         | S-Contract Faculty Summer w/ Retirement  |  |  |  |
| ОСҮ                         | S-Contract Off-Campus Pay                |  |  |  |
| OT1                         | Sal. Staff Overtime/Straight             |  |  |  |
| OT5                         | Sal. Staff Overtime/1.5 X                |  |  |  |
| PDF                         | Post Doc Fellowship                      |  |  |  |
| REG                         | Regular Pay                              |  |  |  |
| REH                         | Regular Pay - Hourly                     |  |  |  |
| STN                         | Grad Student Pay - Flat Rate             |  |  |  |
| STP                         | Grad Student Labor, Hourly Pay           |  |  |  |
| STU                         | Student Contract Pay                     |  |  |  |

#### Account-Class Chart

Use this chart as a guide for understanding the relationship between the Account and Class chartfields. This relationship is valid in the LAM as well as in any situation requiring these Accounts.

| CLASS<br>Ranges       | Position Types                                                                   | Personnel<br>Accounts                                                                                                    | Account Description                      |
|-----------------------|----------------------------------------------------------------------------------|----------------------------------------------------------------------------------------------------|------------------------------------------|
| 001 000               | Exempt (Professional) Employees                                                  | 120200                                                                                                    | Exempt (Professional Staff)<br>Full-time |
| 001 - 099             | Post Doc Researchers                                                             | 120300                                                                                                    | Exempt (Professional Staff)<br>Part-time |
|                       | Chairpersons                                                                     | 121000                                                                                                    | Chairpersons                             |
| 100 100               | Faculty                                                                          | 121100                                                                                                    | Faculty Full-time                        |
| 100 - 199             | Faculty                                                                          | 121200                                                                                                    | Faculty Part-time                        |
|                       | Academic Center Directors                                                        | 121600                                                                                                    | Academic Center Directors                |
| 200 - 299             | [not                                                                             | used]                                                                                                    |                                          |
|                       | Post-Doctoral Fellows                                                            | 120800                                                                                                    | Post-Doctoral Fellows                    |
|                       | Graduate Interns                                                                 | 122300                                                                                                    | Graduate Intern                          |
| 200 200               | Teaching Assistants                                                              | 122500                                                                                                    | Teaching Assistant                       |
| 300 - 399 -<br>-<br>- | Graduate Assistants                                                              | 122600                                                                                                    | Graduate Assistant                       |
|                       | Graduate Fellows                                                                 | 122700                                                                                                    | Graduate Fellow                          |
|                       | Residence Hall Directors                                                         | 122800                                                                                                    | Residence Hall Directors                 |
| 400 - 499             | Non-Exempt (Salaried Staff) Employees                                            | 123000                                                                                                    | Non-Exempt (Salaried Staff)<br>Full-time |
| 400 433               | Non Exempt (subrice starry Employees                                             | Accounts12020012030012030012100012100012110012120012160012230012250012260012270012280012230012230012230012230012230012230012230012230012300123001230012300123001230012300123001230012300123001230012300123001230012300123001230012300123001230012300123001230012300123001230012300123001230012300123001230012300123001230012300123001230012300123001230012300123001230012300123001230012300123001230012300123001230012300123001300140014001400140014001400140014001400 | Non-Exempt (Salaried Staff)<br>Part-time |
|                       | Casual Wage Bus Drivers                                                          | 123300                                                                                                    | Casual Wage Bus Drivers                  |
| 500 - 599             | Disability Pay                                                                   | 123700                                                                                                    | Disability Pay (Elig Retire Co)          |
|                       | Employees on temporary budget lines                                              | various                                                                                                    | various                                  |
| 600 - 699<br>and      | AESCME Unions                                                                    | 123100                                                                                                    | AFSCME (Local 439)                       |
| 700 - 799             | AI SCIVIL UTIONS                                                                 | 123400                                                                                                    | AFSCME Trades (Local 3472)               |
| 800 800               | Faculty Ninth Supplements<br>(uses same last two digits as regular salary CLASS) | 121100                                                                                                    | Faculty Full-time                        |
| 800 - 899             | Chair Ninth Supplements<br>(uses same last two digits as regular salary CLASS)   | 121000                                                                                                    | Chairpersons                             |
| 900 - 999             | Faculty Admin Supplements<br>(uses same last two digits as regular salary CLASS) | 121100                                                                                                    | Faculty Full-time                        |
| 500-555               | Chair Admin Supplements<br>(uses same last two digits as regular salary CLASS)   | 121000                                                                                                    | Chairpersons                             |